# 

Természetesen intuitív, természetesen vonzó

# KEZDŐOLDAL

# 1. BIZTONSÁG

2. NINA TIMER IO TÁVIRÁNYÍTÓ

#### 3. A NINA IO HASZNÁLATA

Egy adott berendezés vezérlése My funkció Egyszerű vezérlés funkció Forgatókönyv betöltése Riasztóberendezés funkció

# 4. A NINA IO SZEMÉLYRE SZABÁSA25Berendezések személyre szabása25

A csoportok személyre szabása 29 Forgatókönyvek személyre szabása 35 A távirányító személyre szabása 40

#### 5. HALADÓ BEÁLLÍTÁSOK

6. HIBAELHÁRÍTÁS

7. A NINA IO ADATAI

57 58

46

2

3

5

13

13 15

19

22

23

# Útmutató

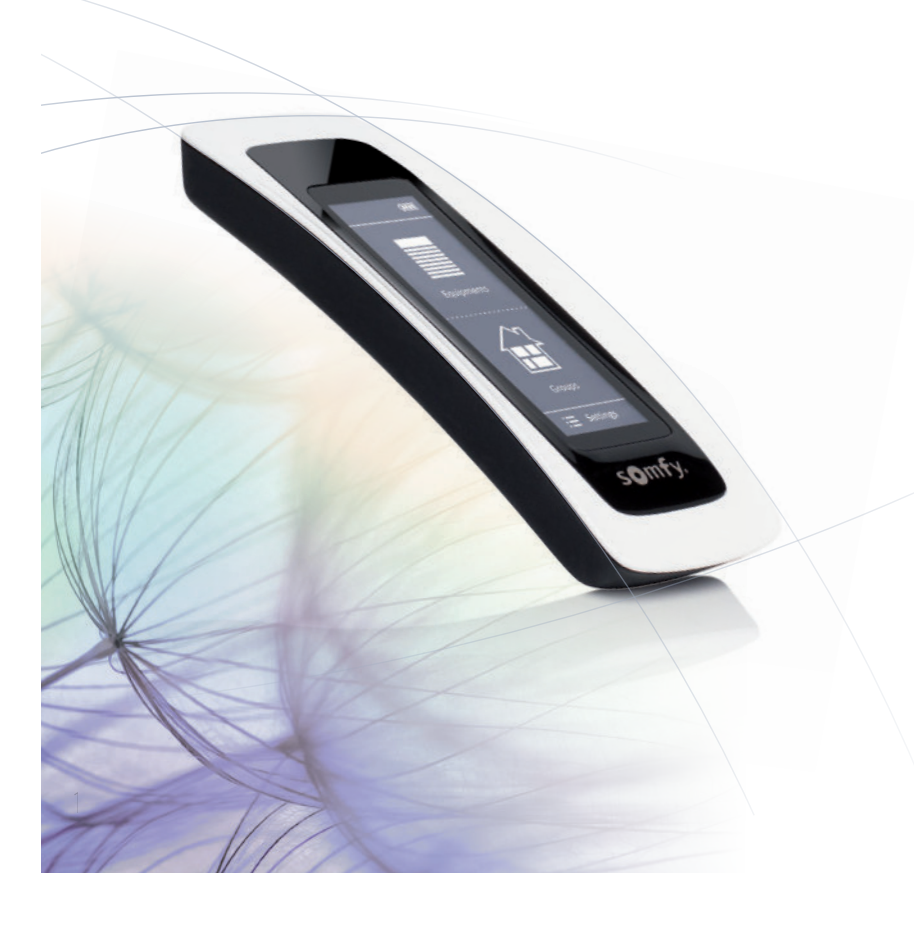

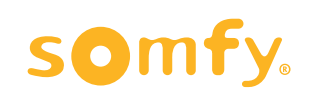

observeu 2016

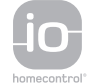

#### KEZDŐOLDAL

- 1. BIZTONSÁG
- 2. NINA TIMER IO TÁVIRÁNYÍTÓ

#### 3. A NINA IO HASZNÁLATA

Egy adott berendezés vezérlése My funkció Egyszerű vezérlés funkció Forgatókönyv betöltése Riasztóberendezés funkció

#### 4. A NINA IO SZEMÉLYRE SZABÁSA

Berendezések személyre szabása25A csoportok személyre szabása29Forgatókönyvek személyre szabása35A távirányító személyre szabása40

#### 5. HALADÓ BEÁLLÍTÁSOK

#### 6. HIBAELHÁRÍTÁS

#### 7. A NINA IO ADATAI

2

# KEZDŐOLDAL

Kövesse megérzéseit, irányítson magától értetődően, összpontosítson a fontos dolgokra...

Nina io, az új, személyre szabható érintőképernyős távirányító, amely intuitív kapcsolatot Önnel, új érzéseket ébreszt és hagyja hogy a vágyai vezessék Önt. Teljesen természetesen.

#### Természetesen intuitív

2

3

5

13

13 15

19

22

23

25

46

57

58

#### Mint a keze meghosszabbítása...

Egy egyszerű érintéssel az érintőképernyőn válassza ki, irányítsa, építse be, rögzítse és állítsa be az összes berendezést a házban.

- Berendezések távirányítása egyenként vagy csoportosan
- Állítsa be úgy, hogy megfeleljen otthonának
- A vezérlés pontossága
- Forgatókönyvek létrehozása

#### A Somfy különleges funkciója: Egyszerű vezérlés

Ha beállította az interfészt, a képernyő 2 másodpercig történő lenyomásával bármely berendezést vezérelheti. Egy könnyű kézmozdulat ... mint egy varázslat.

#### Természetesen megnyerő

#### Tökéletes összhangban az esztétikai elképzeléseivel...

Egy áramvonalas és mutatós eszköz. Egy design tárgy ergonomikus formákkal és a puha tapintás érzeteivel. A környezetébe tökéletesen illeszkedő, dekoratív kiegészítő.

A részletekig személyre szabható: Ön szabadon választhat az 5 anyag közül a tok számára, sikkes és elegáns árnyalatokban.

#### Nyilvánvalóan kompatibilis

#### Nina io, az Ön igényei szerint fejlődik

Roló, redőny, garázskapu, kapu, világítás, riasztó, Velux, pergola...a Nina io felismeri minden kényelmi berendezését, hogy életre keltse a házat.

Elképzelései ritmusában integrálja az io-homecontrol<sup>®</sup> technológiával szerelt berendezéseket, hogy minél nagyobb teret biztosítson a felhasználói élménynek és a jó közérzetnek.

#### KEZDŐOLDAL

#### 1. BIZTONSÁG

#### 2. NINA TIMER IO TÁVIRÁNYÍTÓ

#### 3. A NINA IO HASZNÁLATA

Egy adott berendezés vezérlése My funkció Egyszerű vezérlés funkció Forgatókönyv betöltése Riasztóberendezés funkció

#### 4. A NINA IO SZEMÉLYRE SZABÁSA

Berendezések személyre szabása25A csoportok személyre szabása29Forgatókönyvek személyre szabása35A távirányító személyre szabása40

#### 5. HALADÓ BEÁLLÍTÁSOK

#### 6. HIBAELHÁRÍTÁS

#### 7. A NINA IO ADATAI

3

# 1. BIZTONSÁG

2

3

5

13

13

15

19

22

23

25

46

57

58

Olvassa el a a termék gyors üzembe helyezési útmutatóját és biztonsági utasítását mielőtt telepíti és használja azt. Ezeket az utasításokat a felhasználónak meg kell őriznie.

Az utasítások be nem tartása vagy a termék alkalmazási területétől eltérő használata tilos, és a Somfy által vállalt felelősségből és garanciából történő kizárást vonja maga után.

Ezen Somfy termék beszerelését kizárólag lakások motorizálásában és otthonautomatizálásban jártas szakemberek végezhetik, akiknek a jelen útmutató készült. A telepítést végző szakembernek be kell tartania a telepítés helyén érvényes törvényi előírásokat, és tájékoztatnia kell az ügyfelet a termék használatáról és a szükséges karbantartásról.

A telepítés előtt ellenőrizze a termék kompatibilitását a kapcsolódó berendezésekkel és tartozékokkal. Ha a termék telepítése során kétségei támadnak és/vagy kiegészítő információt szeretne, forduljon a Somfy márkaképviselethez, vagy látogasson el a www.somfy.com internetes oldalra.

A motorizált ajtók és kapuk használatának biztonságára vonatkozó MSZ EN 12453 szabványnak megfelelően, ha a Nina io egy felhasználó által nem belátható garázs- vagy kertkapu-automatikát vezérel, fotocellás biztonsági szerkezet felszerelése kötelező erre az automatikára. A fenti utasítások be nem tartása esetén a Somfy minden felmerülő kártérítési felelősség alól mentesül.

#### Általános biztonsági előírások

Ne telepítse és ne használja a terméket kültéren.

Ne hagyja a terméket gyermekek számára elérhető helyen.

Ne használjon súrolószereket vagy oldószereket a tisztításához. Használjon puha és száraz törlőruhát a felületének tisztítására.

Ne tegye ki a terméket ütődésnek vagy leesésnek, gyúlékony anyagok, hőforrás, nedvesség, kifröccsenő folyadékok hatásának, és ne merítse azt folyadékba.

Ne kísérelje meg a termék javítását.

#### Elektromos előírások

#### Töltőfoglalat

....

Kizárólag a termékhez mellékelt hálózati adaptert használja a töltőfoglalat csatlakoztatásához.

A hálózati adaptert üzemképes és az érvényben lévő szabványoknak megfelelő elektromos rendszerhez kell csatlakoztatni.

#### KEZDŐOLDAL

#### 1. BIZTONSÁG

2. NINA TIMER IO TÁVIRÁNYÍTÓ

#### 3. A NINA IO HASZNÁLATA

Egy adott berendezés vezérlése My funkció Egyszerű vezérlés funkció Forgatókönyv betöltése Riasztóberendezés funkció

#### 4. A NINA IO SZEMÉLYRE SZABÁSA

Berendezések személyre szabása25A csoportok személyre szabása29Forgatókönyvek személyre szabása35A távirányító személyre szabása40

#### 5. HALADÓ BEÁLLÍTÁSOK

- 6. HIBAELHÁRÍTÁS
- 7. A NINA IO ADATAI

#### ••••

2

3

5

13

13

15

19

22

23

25

46

57

58

Ellenőrizze, hogy a hálózati adapter adattábláján megadott frekvencia és tápfeszültség megfelel-e az Ön elektromos rendszerének. A csatlakozóaljzathoz történő csatlakoztatás előtt teljesen tekerje le az elektromos vezetéket, hogy elkerülje a túlmelegedés veszélyét. A hálózati adapter bekötése vagy lekötése során feltétlenül a hálózati adapter egységét fogja meg. Soha ne húzza a kábeleket. Ne érintse meg a hálózati adaptert nedves vagy vizes kézzel, hogy elkerülje az áramütés veszélyét.

A hálózati adaptert gyermekektől és háziállatoktól távol kell tartani, olyan helyen, amely vészhelyzet esetén, a gyors lekötés elvégzése érdekében hozzáférhető marad.

#### Távirányító

A távirányító táplálásához kizárólag a mellékelt akkumulátort használja.

Csere esetén vegye fel a kapcsolatot a lakások motorizálásában és automatizálásában jártas szakemberrel, használja a Somfy által ajánlott akkumulátort. A nem megfelelő akkumulátor használata robbanásveszéllyel járhat.

#### Az akkumulátor cseréje

Kérjük az elemeket és az akkumulátorokat az egyéb hulladékoktól elkülönítve kezelje és az újrahasznosítás érdekében a helyi gyűjtő helyen adja le.

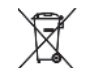

(**j**) Lásd a <u>Nina io akkumulátor, 8. oldal</u> fejezetet.

2

3

5

13

13 15

19

22

23

25

25 29

35

40

46

57

58

# 2. NINA TIMER IO TÁVIRÁNYÍTÓ

|   | A csomag tartalma          | 6  |
|---|----------------------------|----|
|   | Nina io távirányító        | 7  |
|   | Nina io töltő              | 8  |
|   | Nina io akkumulátor        | 8  |
|   | Mit jelent a berendezés?   | 10 |
|   | Mit jelent a csoport?      | 11 |
|   | Mit jelent a forgatókönyv? | 12 |
|   |                            |    |
| - |                            |    |

#### **KEZDŐOLDAL** 1. BIZTONSÁG 2. NINA TIMER IO TÁVIRÁNYÍTÓ 3. A NINA IO HASZNÁLATA Egy adott berendezés vezérlése My funkció Egyszerű vezérlés funkció Forgatókönyv betöltése Riasztóberendezés funkció 4. A NINA IO SZEMÉLYRE SZABÁSA Berendezések személyre szabása A csoportok személyre szabása Forgatókönyvek személyre szabása A távirányító személyre szabása 5. HALADÓ BEÁLLÍTÁSOK 6. HIBAELHÁRÍTÁS 7. A NINA IO ADATAI

### KF7DŐOLDAL

#### 1. BIZTONSÁG

2. NINA TIMER IO TÁVIRÁNYÍTÓ

#### 3. A NINA IO HASZNÁLATA

Egy adott berendezés vezérlése My funkció Egyszerű vezérlés funkció Forgatókönyv betöltése Riasztóberendezés funkció

4. A NINA IO SZEMÉLYRE SZABÁSA 25 25 Berendezések személyre szabása A csoportok személyre szabása 29 35 Forgatókönyvek személyre szabása A távirányító személyre szabása 40

# 5. HAI ADÓ BEÁL LÍTÁSOK

6. HIBAFI HÁRÍTÁS

#### 7. A NINA IO ADATAI

6

#### A csomag tartalma

A csomagban lévő különböző tartozékok és dokumentumok áttekintése:

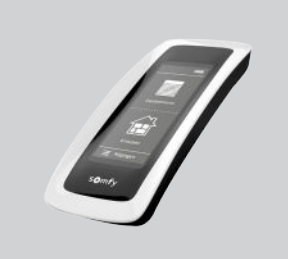

to Nina io

Nina Timer is

2

3

5

13

13

15

19 22

23

46

57

58

# NINA IO TÁVIRÁNYÍTÓ

Érintőképernyős távirányító (akkumulátorral)

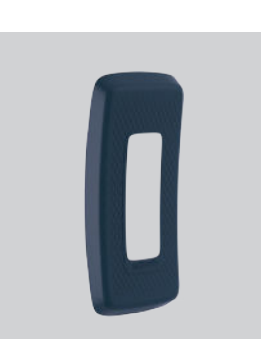

#### **TESTRESZABÁS A HÁTLAPPAL**

Levehető hátlap a Nina io személyre szabásához

#### TARTÓ

A Nina io távirányító tartója

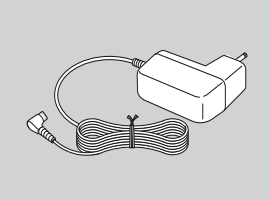

#### A TÁVIRÁNYÍTÓ TÖLTŐJE

Tápkábel a Nina io töltéséhez

#### **GYORS TELEPÍTÉSI** ÚTMUTATÓ

Útmutató a termék használatának kezdeti lépéseihez

#### **FONTOS BIZTONSÁGI** ELŐÍRÁSOK

Olvassa el figyelmesen a biztonsági utasításokat a telepítés és használat előtt. A felhasználónak meg kell őriznie az utasításokat.

# KEZDŐOLDAL 1. BIZTONSÁG 2. NINA TIMER IO TÁVIRÁNYÍTÓ 3. A NINA IO HASZNÁLATA Egy adott berendezés vezérlése My funkció Egyszerű vezérlés funkció Forgatókönyv betöltése Riasztóberendezés funkció

# 4. A NINA IO SZEMÉLYRE SZABÁSA

Berendezések személyre szabása25A csoportok személyre szabása29Forgatókönyvek személyre szabása35A távirányító személyre szabása40

### 5. HALADÓ BEÁLLÍTÁSOK

#### 6. HIBAELHÁRÍTÁS

#### 7. A NINA IO ADATAI

7

#### Nina io távirányító

A Nina io távirányítója kezdőképernyője a következő elemekből áll:

#### BERENDEZÉS

2

3

5

13

13

15

19

22

23

25

46

57

58

#### HOZZÁFÉRÉS BERENDEZÉSEK KEZELÉSÉHEZ A berendezések listája az egyesével történő kezeléshez

CSOPORTOK

HOZZÁFÉRÉS A CSOPORTOK KEZELÉSÉHEZ Csoportok listája a berendezések csoportos kezeléséhez, forgatókönyvek elindításával

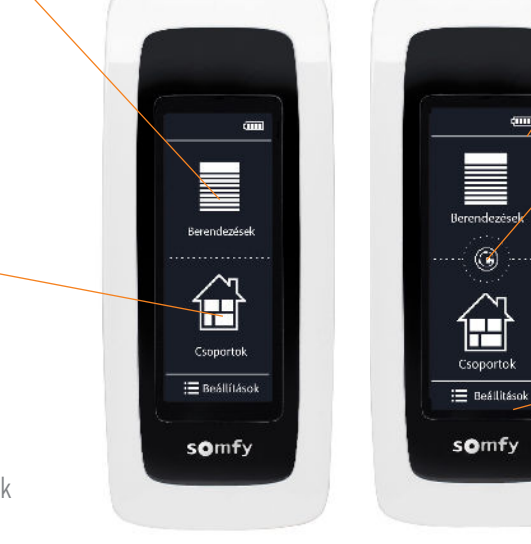

### ТОКОК

**TOK-KÉSZLET** Rendelkezésre álló tokok (bőr vagy lágy érintésű, színes) a Nina io személyre szabásához

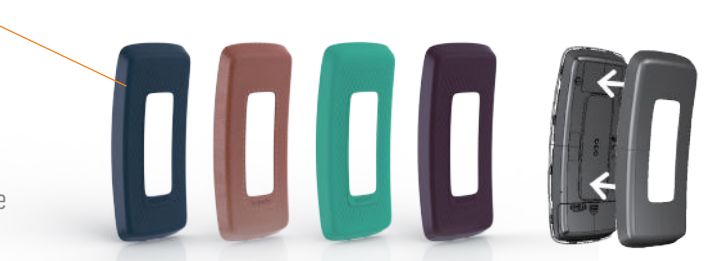

#### ∧ AZ AKKUMULÁTOR SZINTJÉNEK JELZÉSE

#### ➢ EGYSZERŰ VEZÉRLÉS

HOZZÁFÉRÉS AZ EGYSZERŰ VEZÉRLÉS FUNKCIÓHOZ Fel/Le mozgatások elindítása

#### → BEÁLLÍTÁSOK

A BEÁLLÍTÁSI MENÜK ELÉRÉSE

- Távirányító beállítások: nyelv, kijelző paraméterek, irányítás mozgással, hangok, a Nina io adatai, visszaállítási mód, riasztási kód
- Csoportok/berendezés beállítások
- Beépítő beállítások: funkciók a lakások motorizálásában és az otthonautomatizálásban jártas telepítő szakemberek számára

# KEZDŐOLDAL

### 1. BIZTONSÁG

# 2. NINA TIMER IO TÁVIRÁNYÍTÓ

#### 3. A NINA IO HASZNÁLATA

Egy adott berendezés vezérlése My funkció Egyszerű vezérlés funkció Forgatókönyv betöltése Riasztóberendezés funkció

# 4. A NINA IO SZEMÉLYRE SZABÁSA

Berendezések személyre szabása25A csoportok személyre szabása29Forgatókönyvek személyre szabása35A távirányító személyre szabása40

# 5. HALADÓ BEÁLLÍTÁSOK

6. HIBAELHÁRÍTÁS

#### 7. A NINA IO ADATAI

8

#### A Nina io navigációja

3 típusú mozdulattípus létezik a Nina io képernyőjén történő navigáláshoz:

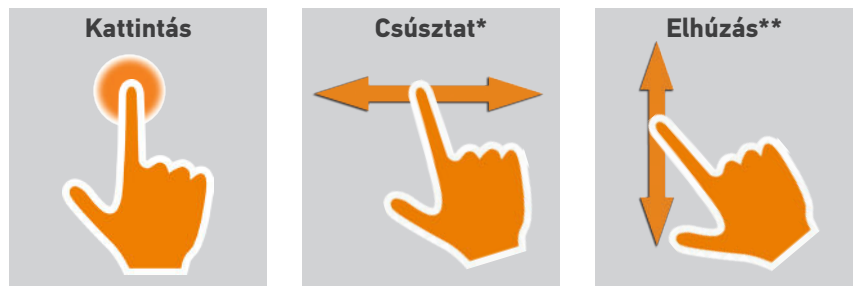

#### Nina io töltő

2

3

5

13

13

15

19

22

23

25

46

57

58

A Nina io távirányító töltéséhez, helyezze azt a tartóra.

A Nina io működésben van amikor a tartójában van: a kijelző mindig be van kapcsolva.

A funkció kikapcsolásához, lásd: <u>A képernyő állapotának kezelése,</u> <u>amikor a Nina io a tartóján van, 43. oldal</u>.

Ha szükséges, használja a gombot a távirányító hátsó részén, a Nina io be/kikapcsolásához.

Ne használjon eszközöket az ON/OFF gomb kezeléséhez.

#### Nina io akkumulátor

#### Akkumulátor töltöttségi szintje

Az akkumulátor töltöttségi szintjét az alábbi változó ikon jelzi:

| (  | Teljesen feltöltött<br>akkumulátor |                 | Akkumulátor 25%-os                |
|----|------------------------------------|-----------------|-----------------------------------|
| (  | Akkumulátor 75%-os                 |                 | Akkumulátor <10%-os<br>(villogás) |
| (  | Akkumulátor 50%-os                 | 6               | Akkumulátor töltődik              |
| Λr | pikor a Nipa jo gvopgo töltött     | cógi állanothan | van a háttórvilágítás intonzitása |

Amikor a Nina io gyenge töltöttségi állapotban van, a háttérvilágítás intenzitása 30%-ra csökken. Az akkumulátor töltéséhez vagy kicseréléséhez, lásd: <u>Az akkumulátor töltése, 9. oldal</u> vagy <u>Az akkumulátor cseréje, 9. oldal</u>.

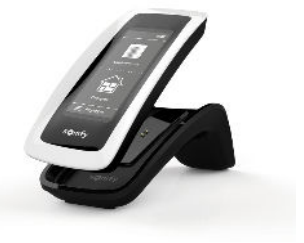

\* Vízszintes csúsztatás
\*\* Függőleges csúszás

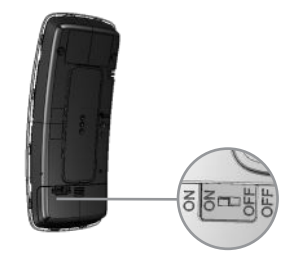

# KEZDŐOLDAL

- 1. BIZTONSÁG
- 2. NINA TIMER IO TÁVIRÁNYÍTÓ

#### 3. A NINA IO HASZNÁLATA

| Egy adott berendezés vezérlése |
|--------------------------------|
| My funkció                     |
| Egyszerű vezérlés funkció      |
| Forgatókönyv betöltése         |
| Riasztóberendezés funkció      |

#### 4. A NINA IO SZEMÉLYRE SZABÁSA

Berendezések személyre szabása25A csoportok személyre szabása29Forgatókönyvek személyre szabása35A távirányító személyre szabása40

# 5. HALADÓ BEÁLLÍTÁSOK

6. HIBAELHÁRÍTÁS

#### 7. A NINA IO ADATAI

#### Az akkumulátor töltése

2

3

5

**13** 13 15

19

22

23

25

46

57

58

(î

- 1. Bizonyosodjon meg arról, hogy a Nina io bekapcsolt állapotban van: a gomb **ON** állásban a távirányító hátsó részén.
- 2. Illessze be a töltő végét a tartó hátsó részébe.
- 3. Csatlakoztassa a töltőt egy elektromos aljzathoz.
- 4. Várjon körülbelül két órát, amikor a Nina io teljesen lemerült.

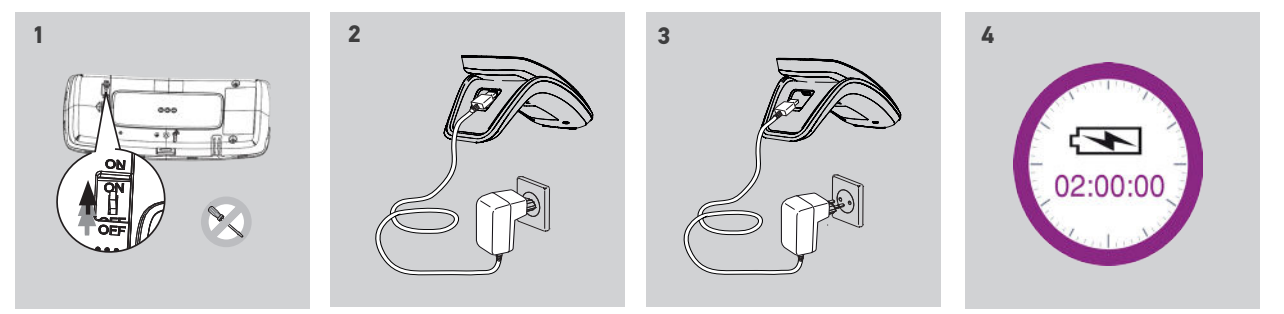

#### Az akkumulátor cseréje

- 1. Távolítsa el a távirányító hátlapját az akkumulátor fedelének eléréséhez.
- 2. Kapcsolja ki a Nina io távirányítót és távolítsa el az akkumulátor fedelét, lefelé nyomva azt.
- 3. Válassza le az akkumulátort, és távolítsa el a távirányítóból.

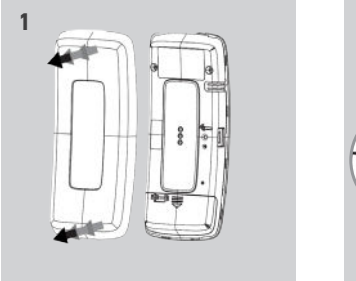

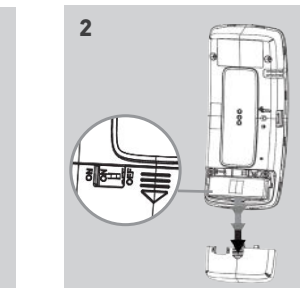

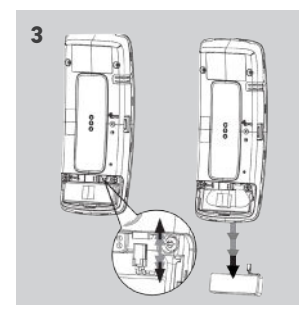

Amikor kivette az akkumulátort, cserélje ki egy újra, kapcsolja be a Nina io-t és tegye vissza az elemfedelet, valamint a hátsó fedelet. Lásd a biztonsági előírásokat: <u>BIZTONSÁG, 3. oldal</u>.

 $\Delta$  Az elemeket és az akkumulátorokat az egyéb hulladékoktól elkülönítve kezelje és az  $\lambda$ újrahasznosítás érdekében a helyi gyűjtő helyen adja le.

Ne használjon eszközöket az ON/OFF gomb kezeléséhez.

# KEZDŐOLDAL

# 1. BIZTONSÁG

2. NINA TIMER IO TÁVIRÁNYÍTÓ

#### 3. A NINA IO HASZNÁLATA

Egy adott berendezés vezérlése My funkció Egyszerű vezérlés funkció Forgatókönyv betöltése Riasztóberendezés funkció

# 4. A NINA IO SZEMÉLYRE SZABÁSA

Berendezések személyre szabása25A csoportok személyre szabása29Forgatókönyvek személyre szabása35A távirányító személyre szabása40

# 5. HALADÓ BEÁLLÍTÁSOK

# 6. HIBAELHÁRÍTÁS

#### 7. A NINA IO ADATAI

#### Mit jelent a berendezés?

2

3

5

13

13

15

19

22

23

25

46

57

58

Kompatibilis berendezések listája és a kapcsolódó ikonok:

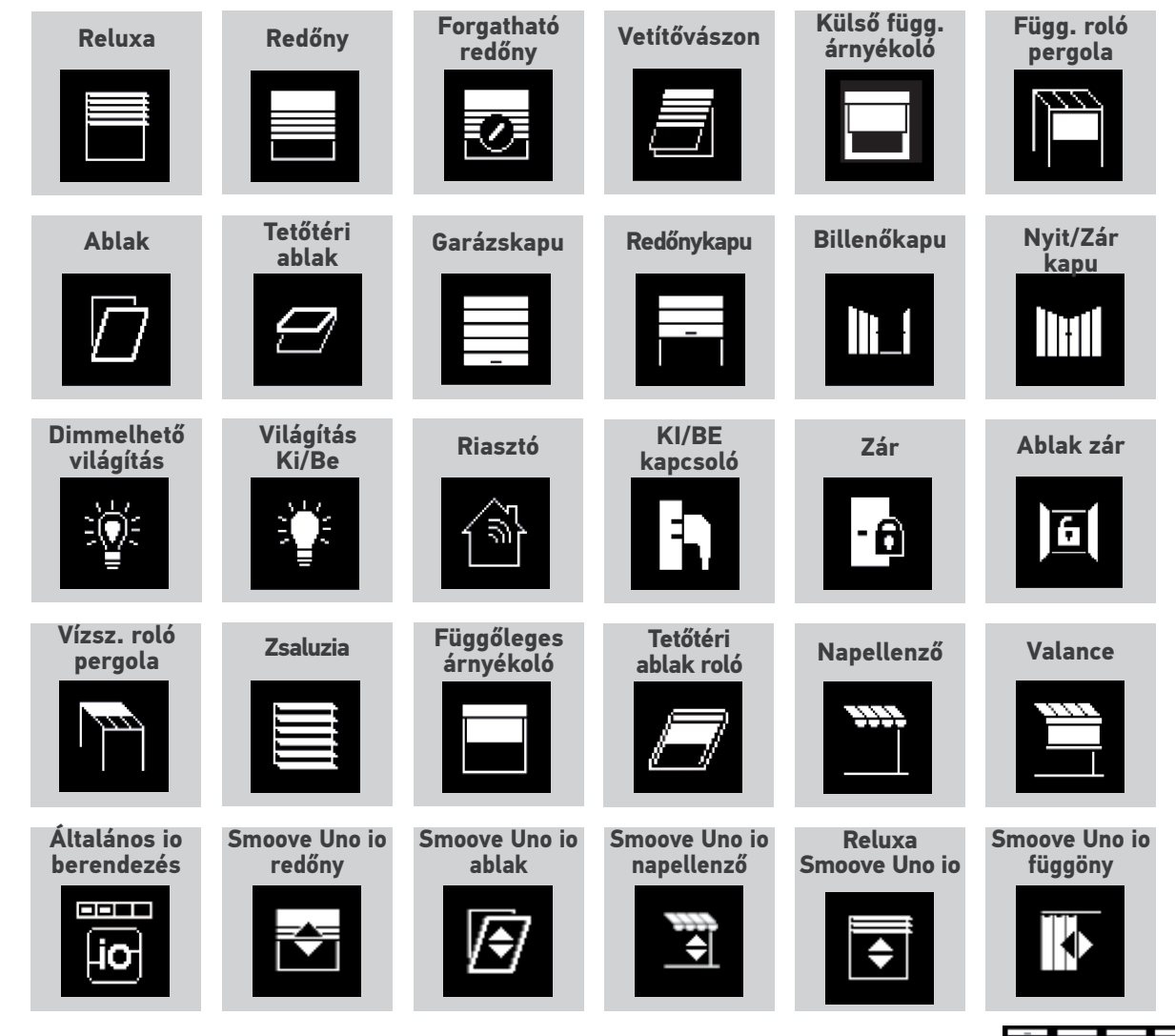

Az alább felsorolt ikonok változtathatók, az állapotuk a helyzetüktől függően változik:

A Smoove Uno io-val vezérelt berendezések speciális ikonnal vannak feltüntetve. Mivel ezek a berendezések nem rendelkeznek visszajelzéssel, az ikon állapota eltérhet a tényleges helyzettől.

Egyéb io-homecontrol® berendezések is rendelkezésre állnak, ezek egy általános ikonnal vannak feltüntetve, amely nem jelzi állapotukat.

### KEZDŐOLDAL

- 1. BIZTONSÁG
- 2. NINA TIMER IO TÁVIRÁNYÍTÓ

#### 3. A NINA IO HASZNÁLATA

Egy adott berendezés vezérlése My funkció Egyszerű vezérlés funkció Forgatókönyv betöltése Riasztóberendezés funkció

### 4. A NINA IO SZEMÉLYRE SZABÁSA

Berendezések személyre szabása25A csoportok személyre szabása29Forgatókönyvek személyre szabása35A távirányító személyre szabása40

### 5. HALADÓ BEÁLLÍTÁSOK

#### 6. HIBAELHÁRÍTÁS

#### 7. A NINA IO ADATAI

11

#### Mit jelent a csoport?

2

3

5

13

13

15

19

22

23

25

46

57

58

A csoport berendezések együttese, amely a következőket tartalmazhatja:

• Azonos típusú berendezések (pl. a ház összes lámpája, redőnye vagy rolója).

- Helyiségenként csoportosított berendezések (pl. a nappali, a fürdőszoba stb. összes berendezése).
- Bármely egyéb berendezéscsoport (pl. északi homlokzat, déli homlokzat stb.).

A csoportok lehetővé teszik több berendezés egyidejű vezérlését, egy kattintással, forgatókönyvek alkalmazásával.

#### Telepítéskor 25 alapértelmezett csoport van meghatározva

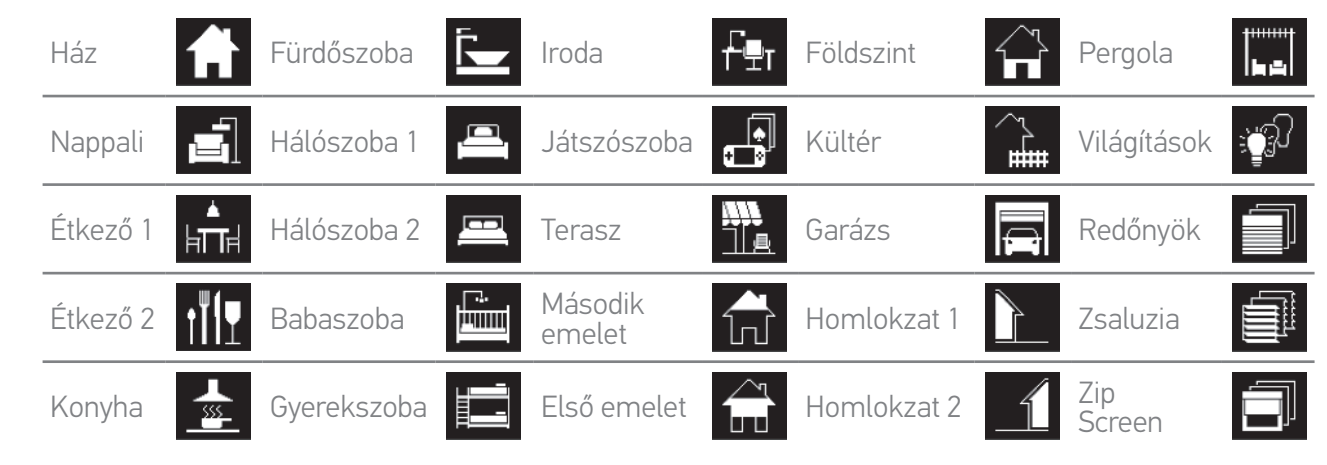

5 új csoport hozható létre (maximum 30 csoport).

#### Személyre szabási lehetőségek

<u>Egy csoport berendezései listájának módosítása, 29. oldal</u> Egy csoport átnevezése, 30. oldal <u>Csoport törlése, 33. oldal</u>

Csoportok listájának rendezése, 34. oldal

<u>Csoport ikonjának cseréje, 31. oldal</u>

Új csoport létrehozása, 32. oldal

**()** 

Egy csoport személyre szabási funkcióihoz, lásd: <u>A csoportok személyre szabása, 29. oldal</u>.

# ÖSSZEFOGI ALÁS

### KF7DŐOLDAL

#### 1. BIZTONSÁG

#### 2. NINA TIMER IO TÁVIRÁNYÍTÓ

#### 3. A NINA IO HASZNÁLATA

| Egy adott berendezés vezérlése |
|--------------------------------|
| My funkció                     |
| Egyszerű vezérlés funkció      |
| Forgatókönyv betöltése         |
| Riasztóberendezés funkció      |

#### 4. A NINA IO SZEMÉLYRE SZABÁSA

Berendezések személyre szabása 25 29 A csoportok személyre szabása Forgatókönyvek személyre szabása 35 A távirányító személyre szabása 40

#### 5 ΗΔΙ ΔΠΌ ΒΕΔΙ Ι ΙΤΔ΄ SOK

#### 6. HIBAFI HÁRÍTÁS

7. A NINA IO ADATAI

#### Mit jelent a forgatókönyv?

2

3

5

13

13 15

19

22

23

25

46

57

58

A csoportok menüből indíthatja el a kiválasztott csoport egy vagy több berendezéséhez kapcsolódó előre meghatározott műveleteket, amelyek forgatókönyvként szerepelnek a leírásban (például a nappali függőleges rolójának nyitása, a hálószobai világítás bekapcsolása, a konyhai redőny My pozícióba állítása, stb.)

Új forgatókönyvek létrehozása is lehetséges egy csoport egy vagy több berendezésének beprogramozásával ugyanabban az időben. Például az "Indulok" forgatókönyv magában foglalhatja a napellenző bezárását, a redőny leengedését és a lámpák lekapcsolását.

A létrehozott forgatókönyvben az egyes berendezések helyzete konfigurálható, hogy egy kattintással teljesen egyedivé varázsolja otthona hangulatát. Például az "Esti hangulat" forgatókönyv társíthatja a redőny 75%-os leeresztését és a lámpák lekapcsolását.

#### Telepítéskor alapértelmezettként meghatározott forgatókönyvek

Nvitás / Zárás Bekapcsolás / Kikapcsolás My pozíció Felemelés / Leengedés

#### Személyre szabási lehetőségek

Forgatókönyv létrehozása, 35. oldal Forgatókönyv átnevezése, 36. oldal Forgatókönyv módosítása, 37. oldal Forgatókönyv törlése, 38. oldal Forgatókönyvek listájának rendezése, 39. oldal

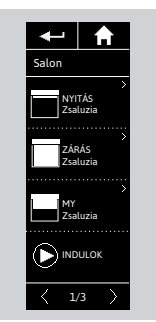

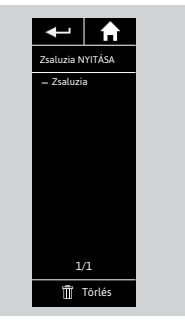

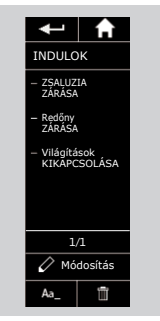

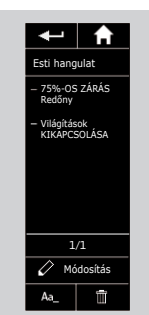

# ÖSSZEFOGLAI ÁS

### KF7DŐOLDAL

#### 1. BIZTONSÁG

#### 2. NINA TIMER IO TÁVIRÁNYÍTÓ

#### 3. A NINA IO HASZNÁLATA

| Egy adott berendezés vezérlése |
|--------------------------------|
| My funkció                     |
| Egyszerű vezérlés funkció      |
| Forgatókönyv betöltése         |
| Riasztóberendezés funkció      |

#### 4. A NINA IO SZEMÉLYRE SZABÁSA

Berendezések személyre szabása 25 29 A csoportok személyre szabása Forgatókönyvek személyre szabása 35 A távirányító személyre szabása 40

# 5. HAI ADÓ BEÁLLÍTÁSOK

6. HIBAFI HÁRÍTÁS

#### 7. A NINA IO ADATAI

# 3. A NINA IO HASZNÁLATA

#### Egy adott berendezés vezérlése

2

3

5

13

13

15

19

22

23

25

46

57

58

|                                   | 10 |
|-----------------------------------|----|
| Egy adott berendezes kivalasztasa | 13 |
| A berendezés vezérlése            | 13 |
| Vezérlési lehetőségek             | 14 |
| Egyéb rendelkezésre álló opciók   | 14 |

#### Egy adott berendezés kiválasztása

- 1. Válassza ki a Berendezés menüt, a megfelelő ikonra kattintva
- 2. Válassza ki a vezérelni kívánt berendezést a megfelelő ikonra kattintva.
  - Minden berendezés elérhető a navigációs gombokkal vagy a csúsztatás mozdulattaľ
- > A kiválasztott berendezés vezérléséhez rendelkezésre álló szintek megjelennek.

#### A berendezés vezérlése

- 3. Válassza ki a kívánt beállítási szintet a megfelelő pozícióra kattintva vagy csúsztatva (A, B vagy C).
- 4. A művelet akkor kezdődik, amikor elengedi a gombot:
- > Egy kerék és egy Stop gomb jelenik meg, amikor a művelet folyamatban van (E). Erre a gombra kattintva bármikor leállíthatja a műveletet.

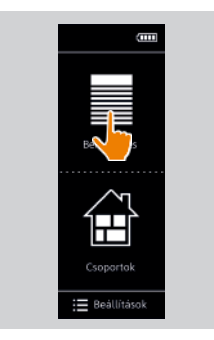

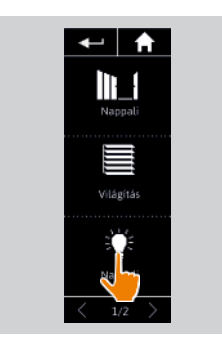

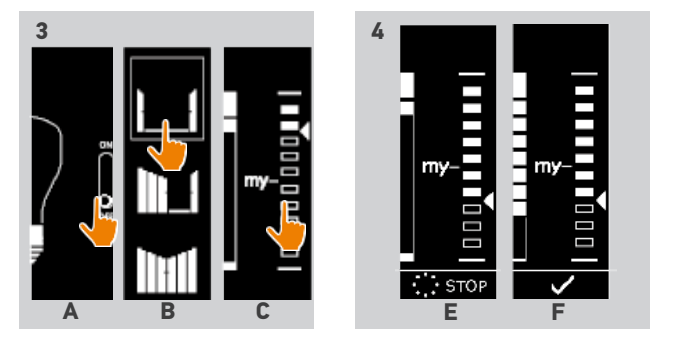

2

- > Egy pipa jelenik meg, ha a művelet befejeződött (F).
- Ha probléma merül fel, az észlelt hiba megjelenik, és lehetőség van a berendezés vezérlésének újrakezdésére.

Visszatérve a berendezések listájához, a kiválasztott berendezés ikonja módosul az új helyzetének megfelelően.

### KEZDŐOLDAL

### 1. BIZTONSÁG

2. NINA TIMER IO TÁVIRÁNYÍTÓ

#### 3. A NINA IO HASZNÁLATA

Egy adott berendezés vezérlése My funkció Egyszerű vezérlés funkció Forgatókönyv betöltése Riasztóberendezés funkció

#### 4. A NINA IO SZEMÉLYRE SZABÁSA

Berendezések személyre szabása25A csoportok személyre szabása29Forgatókönyvek személyre szabása35A távirányító személyre szabása40

# 5. HALADÓ BEÁLLÍTÁSOK

### 6. HIBAELHÁRÍTÁS

#### 7. A NINA IO ADATAI

Egy adott berendezés kiválasztása A berendezés vezérlése Vezérlési lehetőségek Egyéb rendelkezésre álló opciók

#### Vezérlési lehetőségek

2

3

5

13

13 15

19

22

23

25

46

57

58

Nyitás / Zárás (A) Beállítás (B) BE / KI vagy Reteszelés / Feloldás (C)

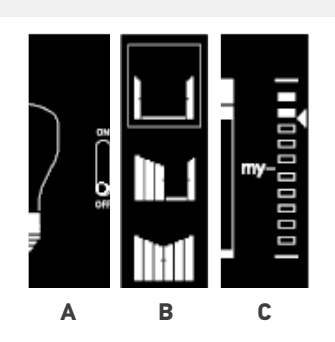

13

13

14

14

#### Egyéb rendelkezésre álló opciók

Egyéb opciók használhatók a berendezések vezérlésének személyre szabása érdekében. Ezek az opciók a kiválasztott berendezéstől függően állnak rendelkezésre, és a szintskála alján jelennek meg.

Kattintson a következő ikonokra vagy pipákra, hogy aktiválja a megfelelő opciókat, a berendezés vezérlése előtt vagy alatt:

|         | <b>⊘`</b> ₩         | A diszkrét mód aktiválásához: lelassítja az RS100 redőny mozgását<br>teljes futása alatt.                                                                                                    |
|---------|---------------------|----------------------------------------------------------------------------------------------------|
|         |                     | Az RS100 redőny diszkrét módjának kikapcsolásához.                                                                                                    |
|         |                     | A lécek irányának vezérléséhez a reluxákon (beltéri és kültéri), és a<br>lehajtható lécekkel rendelkező redőnyökön (gradhermetic).<br>A lécek felemelésének / leengedésének vezérléséhez a reluxákon<br>(beltéri és kültéri), és a lehajtható lécekkel rendelkező redőnyökön<br>(gradhermetic). |
| <u></u> |                     | Az ablakzár "Emberi jelenlét" opciójának aktiválásához: lehetővé teszi<br>a ház kinyitását belülről, ha valaki bent tartózkodik.<br>Az ablakzár "Emberi jelenlét" opciójának kikapcsolásához: nem teszi<br>lehetővé a ház kinyitását belülről.                                                  |
|         | -                   | A redőny kibillentéséhez.<br>A redőny visszabillentéséhez.                                                                                                    |
|         | Kiengedés<br>Feszít | A függőleges roló vásznának kiengedéséhez, amikor az alsó<br>pozícióban van.<br>A függőleges roló vásznának kifeszítéséhez, amikor az alsó<br>pozícióban van.                                                                                                    |

### KEZDŐOLDAL

#### 1. BIZTONSÁG

#### 2. NINA TIMER IO TÁVIRÁNYÍTÓ

#### 3. A NINA IO HASZNÁLATA

| Egy adott berendezés vezérlése |
|--------------------------------|
| My funkció                     |
| Egyszerű vezérlés funkció      |
| Forgatókönyv betöltése         |
| Riasztóberendezés funkció      |

#### 4. A NINA IO SZEMÉLYRE SZABÁSA

Berendezések személyre szabása25A csoportok személyre szabása29Forgatókönyvek személyre szabása35A távirányító személyre szabása40

#### 5. HALADÓ BEÁLLÍTÁSOK

6. HIBAELHÁRÍTÁS

#### 7. A NINA IO ADATAI

#### My funkció

2

3

5

13

13 15

19

22

23

25

46

57

58

|                           | 1 🗆 |
|---------------------------|-----|
| A My funkcio hasznalata   | 15  |
| A My pozíció memorizálása | 16  |
| A My pozíció módosítása   | 17  |
| A My pozíció törlése      | 18  |

A My funkció célja a berendezések kedvenc pozíciójának memorizálása, a ház irányításának személyre szabása céljából, a felhasználó preferenciái szerint.

A My funkció a berendezések többségén rendelkezésre áll. Ha a funkció nem áll rendelkezésre egy berendezés esetén, a **My** ikon nem jelenik meg.

Ha a My pozíció már be van állítva, a **My** ikon megjelenik a beprogramozott pozíció mellett. A pozíció módosításához vagy törléséhez, lásd: <u>17. oldal</u> és <u>18. oldal</u>.

Ha a My pozíció nincs előre beállítva, a **My** ikon szürke a szintskála tetején. Egy My pozíció memorizálásához, lásd: <u>16. oldal</u>.

#### A My funkció használata

A My szint beállítását követően a berendezés automatikusan a kedvenc pozícióba helyezhető, egyetlen kattintással.

- 1. Válassza ki a **Berendezés** menüt, a megfelelő ikonra kattintva.
- 2. Válassza ki a kívánt berendezést, a megfelelő ikonra kattintva.

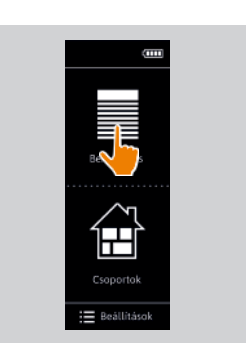

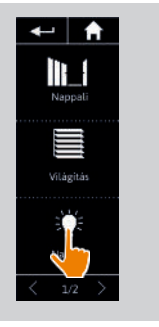

2

3

> Ha a kiválasztott berendezés My pozíciója

már be van állítva: a My ikon megjelenik a memorizált szint mellett.

- 3. Kattintson röviden a My ikonra, hogy a kiválasztott berendezést My pozícióba helyezze.
- > A My gomb ezután alá van húzva.
- > Egy kerék és egy **Stop** gomb jelenik meg, amikor a művelet folyamatban van. Erre a gombra kattintva bármikor leállíthatja a műveletet.
- > Egy pipa jelenik meg, ha a művelet befejeződött.

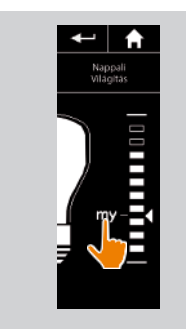

### KEZDŐOLDAL

- 1. BIZTONSÁG
- 2. NINA TIMER IO TÁVIRÁNYÍTÓ

#### 3. A NINA IO HASZNÁLATA

Egy adott berendezés vezérlése My funkció Egyszerű vezérlés funkció Forgatókönyv betöltése Riasztóberendezés funkció

#### 4. A NINA IO SZEMÉLYRE SZABÁSA

Berendezések személyre szabása25A csoportok személyre szabása29Forgatókönyvek személyre szabása35A távirányító személyre szabása40

#### 5. HALADÓ BEÁLLÍTÁSOK

- 6. HIBAELHÁRÍTÁS
- 7. A NINA IO ADATAI

A My funkció használata A My pozíció memorizálása A My pozíció módosítása A My pozíció törlése

#### A My pozíció memorizálása

2

3

5

13

13

15

19

22

23

25

46

57

58

- 1. Válassza ki a **Berendezés** menüt, a megfelelő ikonra kattintva.
- 2. Válassza ki a kívánt berendezést, a megfelelő ikonra kattintva.
- > A kiválasztott berendezés My pozíciója nincs beállítva: a My ikon szürke a pozícióskála tetején.
- 3. Válassza ki a berendezés szintjét a megfelelő pozícióra kattintással vagy húzással, majd kattintson a **My** ikonra legalább 5 másodpercig.
- A késleltetést követően a My ikon automatikusan az előre meghatározott szint mellé kerül.
  - > A My pozíció memorizálása megtörtént.

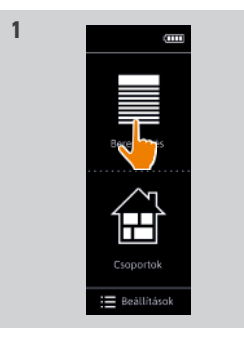

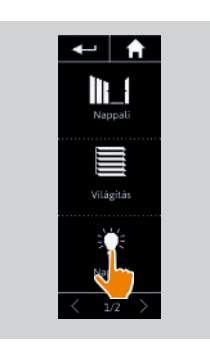

2

4

15

16

17

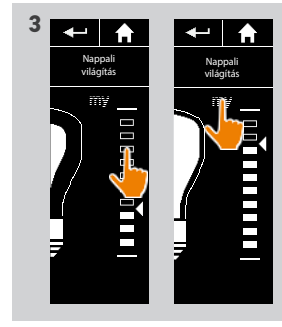

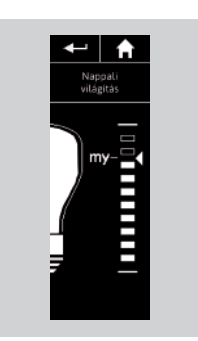

### KEZDŐOLDAL

- 1. BIZTONSÁG
- 2. NINA TIMER IO TÁVIRÁNYÍTÓ

#### 3. A NINA IO HASZNÁLATA

Egy adott berendezés vezérlése My funkció Egyszerű vezérlés funkció Forgatókönyv betöltése Riasztóberendezés funkció

#### 4. A NINA IO SZEMÉLYRE SZABÁSA

Berendezések személyre szabása25A csoportok személyre szabása29Forgatókönyvek személyre szabása35A távirányító személyre szabása40

#### 5. HALADÓ BEÁLLÍTÁSOK

6. HIBAELHÁRÍTÁS

#### 7. A NINA IO ADATAI

A My funkció használata A My pozíció memorizálása A My pozíció módosítása A My pozíció törlése

#### A My pozíció módosítása

2

3

5

13

13

15

19

22

23

25

46

57

58

- 1. Válassza ki a **Berendezés** menüt, a megfelelő ikonra kattintva.
- 2. Válassza ki a kívánt berendezést, a megfelelő ikonra kattintva.
- > Ha a kiválasztott berendezés My pozíciója már be van állítva: a My ikon megjelenik a memorizált szint mellett.
- 3. Válasszon ki egy új szintet a megfelelő pozícióra való kattintással vagy húzással, majd kattintson a **My** ikonra és tartsa lenyomva legalább 5 másodpercig.
- Válassza ki a Rögzítse a "my" pozíciót a jelenlegi helyzetbe opciót, ezután kattintson az OK gombra.
- 5. A jóváhagyást követően a **My** ikon automatikusan az előre meghatározott szint mellé kerül.
- > Az új My pozíció memorizálódott.

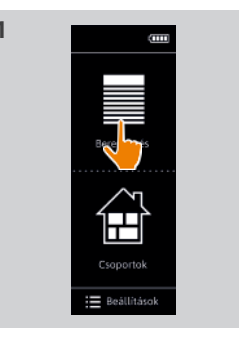

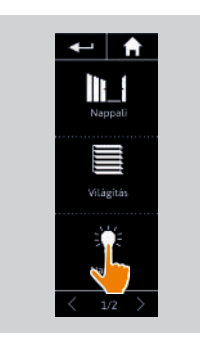

2

15

16

17

18

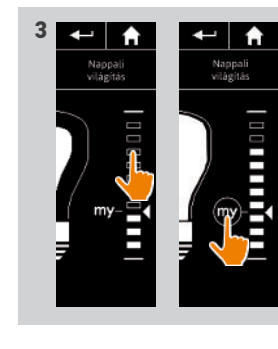

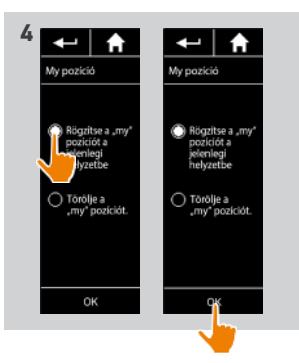

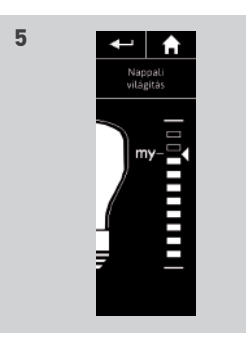

### KF7DŐOLDAL

- 1. BIZTONSÁG
- 2. NINA TIMER IO TÁVIRÁNYÍTÓ

#### 3. A NINA IO HASZNÁLATA

Egy adott berendezés vezérlése My funkció Egyszerű vezérlés funkció Forgatókönyv betöltése Riasztóberendezés funkció

#### 4. A NINA IO SZEMÉLYRE SZABÁSA

Berendezések személyre szabása 25 29 A csoportok személyre szabása Forgatókönyvek személyre szabása 35 A távirányító személyre szabása 40

#### 5. HAI ADÓ BEÁL LÍTÁSOK

- 6. HIBAELHÁRÍTÁS
- 7. A NINA IO ADATAI

A My funkció használata A My pozíció memorizálása A My pozíció módosítása A My pozíció törlése

#### A My pozíció törlése

2

3

5

13

13

15

19

22

23

25

46

57

58

- 1. Válassza ki a Berendezés menüt, a megfelelő ikonra kattintva.
- 2. Válassza ki a kívánt berendezést, a megfelelő ikonra kattintva.
- > Ha a kiválasztott berendezés My pozíciója már be van állítva: a My ikon megjelenik a memorizált szint mellett.
- 3. Kattintson a My ikonra és tartsa lenyomva legalább 5 másodpercig, hogy törölje a memorizált pozícióját.
- 4. Válassza ki a Törölje a "my" pozíciót opciót, ezután kattintson az OK gombra.
- 5. Ez után az érvényesítés után a My ikon automatikusan szürke színre vált. és a szintskála tetejére kerül.
- > A My pozíció törlése megtörtént.

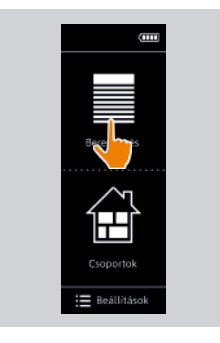

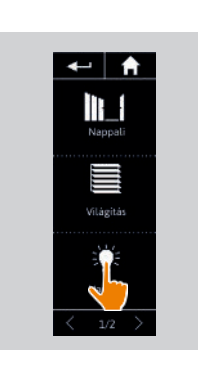

2

15

16

17

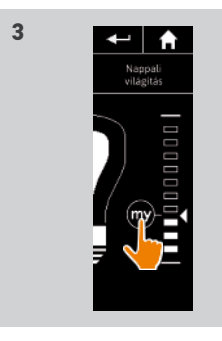

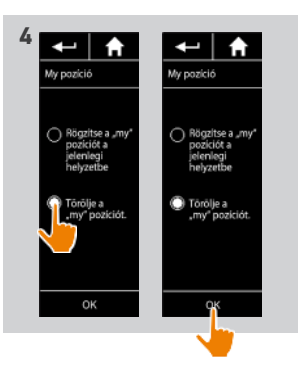

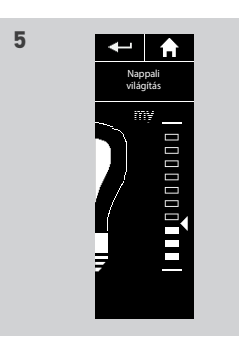

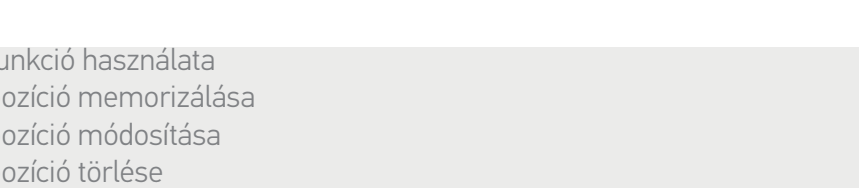

### KF7DŐOLDAL

#### 1. BIZTONSÁG

#### 2. NINA TIMER IO TÁVIRÁNYÍTÓ

#### 3. A NINA IO HASZNÁLATA

Egy adott berendezés vezérlése My funkció Egyszerű vezérlés funkció Forgatókönyv betöltése Riasztóberendezés funkció

#### 4. A NINA IO SZEMÉLYRE SZABÁSA

Berendezések személyre szabása 25 A csoportok személyre szabása 29 Forgatókönyvek személyre szabása 35 A távirányító személyre szabása 40

#### 5. HAI ADÓ BEÁLLÍTÁSOK

- 6. HIBAFI HÁRÍTÁS
- 7. A NINA IO ADATAI

#### Egyszerű vezérlés funkció

2

3

5

13

13

15

19

22

23

25

46

57

58

| Berendezések társítása az Egyszerű vezérlés funkcióhoz | 20 |
|--------------------------------------------------------|----|
| Az Egyszerű vezérlés funkció bekapcsolása/kikapcsolása | 20 |
| Az Egyszerű vezérlés funkció használata                | 21 |

Az Egyszerű vezérlés funkció lehetővé teszi az összes kedvenc berendezés vezérlését egyetlen kattintással, és egyetlen mozdulattal, közvetlenül a kezdőképernyőről.

Nem szükséges berendezést vagy csoportot kiválasztani, vagy belépni Nina io funkcióiba. Miután egy vagy több berendezést társított az Egyszerű vezérlés funkcióhoz, állítsa be intuitív módon pozíciójukat, miközben egyszerűen lenyomva tartja a képernyő megfelelő zónáját és elmozdítja a távirányítót.

( î ) Minden berendezésnek két lehetséges pozíciója van: felső és alsó.

"Fel" és "Le", a berendezés típusától függően a következőt jelentheti:

- Nyitás / Zárás (ajtó, roló, kapu, ablak stb.)
- Felkapcsolás / lekapcsolás (világítás, kapcsoló)
- Reteszelés / Kioldás (ablak)

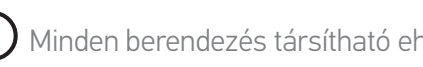

Minden berendezés társítható ehhez a funkcióhoz, a riasztó kivételével.

# KEZDŐOLDAL

#### 1. BIZTONSÁG

#### 2. NINA TIMER IO TÁVIRÁNYÍTÓ

#### 3. A NINA IO HASZNÁLATA

Egy adott berendezés vezérlése My funkció Egyszerű vezérlés funkció Forgatókönyv betöltése Riasztóberendezés funkció

#### 4. A NINA IO SZEMÉLYRE SZABÁSA

Berendezések személyre szabása25A csoportok személyre szabása29Forgatókönyvek személyre szabása35A távirányító személyre szabása40

# 5. HALADÓ BEÁLLÍTÁSOK

6. HIBAELHÁRÍTÁS

#### 7. A NINA IO ADATAI

Berendezések társítása az Egyszerű vezérlés funkcióhoz Az Egyszerű vezérlés funkció bekapcsolása/kikapcsolása Az Egyszerű vezérlés funkció használata

#### Berendezések társítása az Egyszerű vezérlés funkcióhoz

- 1. Válassza ki a **Beállítások** menüt a megfelelő ikonra kattintva.
- 2. Kattintson a Távirányító ikonra.

2

3

5

13

13

15

19

22

23

25

46

57

58

- 3. Kattintson az Érintés szerinti mozgatás ikonra.
- 4. Kattintson a **Berendezések** ikonra a rendelkezésre álló berendezések listájának eléréséhez.
- 5. Válasszon ki egy vagy több berendezést Egyszerű vezérlés funkcióhoz történő társításhoz, és kattintson az **OK** a mentéshez.

#### Az Egyszerű vezérlés funkció bekapcsolása/ kikapcsolása

- 6. Válassza ki az **Aktivál** opciót és kattintson az OK-ra a mentéshez.
- > Ha az Egyszerű vezérlés funkció be van kapcsolva, és a berendezések társítva vannak: körök jelennek meg a kezdőképernyő közepén.
- > Ha az Egyszerű vezérlés funkció be van kapcsolva, és nincs berendezés társítva: nem jelennek meg körök a kezdőképernyő közepén.
- > Ha az Egyszerű vezérlés funkció ki van kapcsolva: nem jelennek meg a körök a kezdőképernyő közepén.

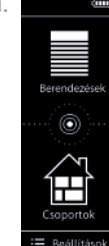

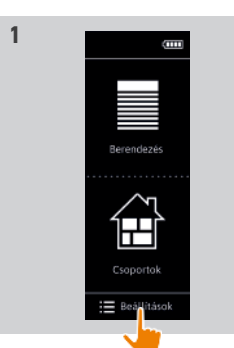

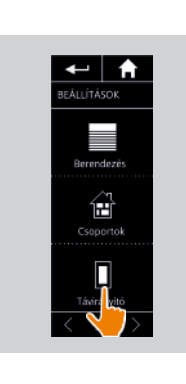

2

4

20

20

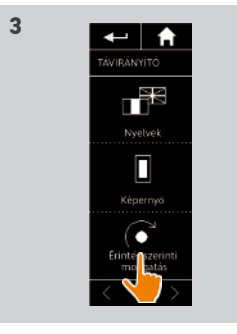

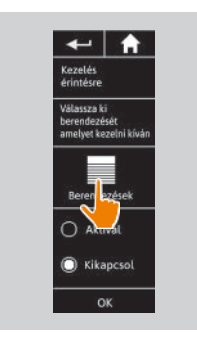

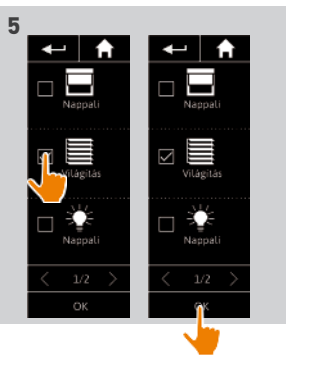

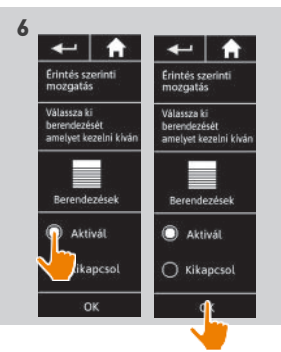

2

3

5

13

13

15

19

22

23

25

46

57

58

### KEZDŐOLDAL

- 1. BIZTONSÁG
- 2. NINA TIMER IO TÁVIRÁNYÍTÓ

#### 3. A NINA IO HASZNÁLATA

Egy adott berendezés vezérlése My funkció Egyszerű vezérlés funkció Forgatókönyv betöltése Riasztóberendezés funkció

#### 4. A NINA IO SZEMÉLYRE SZABÁSA

Berendezések személyre szabása25A csoportok személyre szabása29Forgatókönyvek személyre szabása35A távirányító személyre szabása40

#### 5. HALADÓ BEÁLLÍTÁSOK

6. HIBAELHÁRÍTÁS

#### 7. A NINA IO ADATAI

Berendezések társítása az Egyszerű vezérlés funkcióhoz Az Egyszerű vezérlés funkció bekapcsolása/kikapcsolása Az Egyszerű vezérlés funkció használata

#### Az Egyszerű vezérlés funkció használata

1. Érintse meg és tartsa lenyomva a középső területet az Egyszerű vezérlés funkció elindításához.

Engedje el a területet, hogy visszatérjen a kezdőképernyőre.

- 2. A funkció indításakor a "**Egyszerű vezérlés** kész!" üzenet jelenik meg.
- 3. A képernyő közepét továbbra is lenyomva tartva, emelje fel/engedje le a távirányítót, hogy elkezdje a kedvenc berendezése felhúzását/leeresztését, vagy nyitását/ zárását, vagy kikapcsolását/bekapcsolását vagy zárását/kioldását.
  - > A megjelenő fel / le nyilak az aktuális mozgást jelzik.
- > Egy kerék és egy Stop gomb jelenik meg, amikor a művelet folyamatban van. Erre a gombra kattintva bármikor leállíthatja a műveletet.
- 4. Amikor a középső területét elengedi, a kezdőképernyő automatikusan megjelenik.

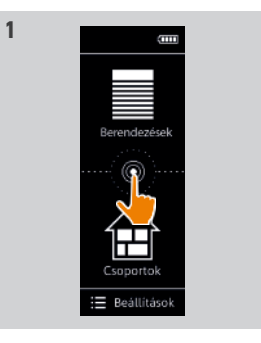

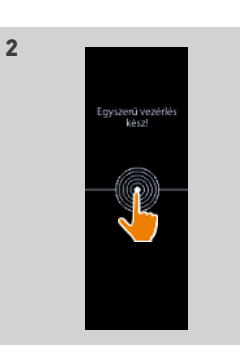

20

20

21

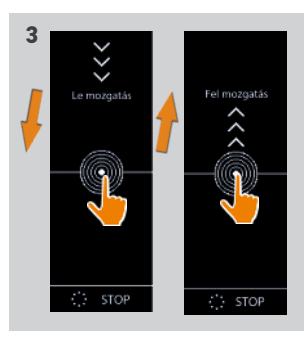

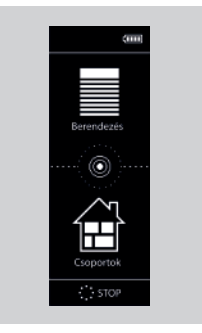

### KEZDŐOLDAL

1. BIZTONSÁG

### 2. NINA TIMER IO TÁVIRÁNYÍTÓ

#### 3. A NINA IO HASZNÁLATA

| Egy adott berendezés vezérlése |
|--------------------------------|
| My funkció                     |
| Egyszerű vezérlés funkció      |
| Forgatókönyv betöltése         |
| Riasztóberendezés funkció      |

#### 4. A NINA IO SZEMÉLYRE SZABÁSA

Berendezések személyre szabása25A csoportok személyre szabása29Forgatókönyvek személyre szabása35A távirányító személyre szabása40

### 5. HALADÓ BEÁLLÍTÁSOK

#### 6. HIBAELHÁRÍTÁS

#### 7. A NINA IO ADATAI

#### Forgatókönyv betöltése

2

3

5

**13** 13 15

19

22

23

25

46

57

58

#### Helyiség/csoport kiválasztása

- 1. Válassza ki a **Csoportok** menüt, a megfelelő ikonra kattintva.
- 2. Válassza ki a vezérelni kívánt berendezést tartalmazó helyiséget vagy csoportot, a megfelelő ikonra kattintva.
- Minden helyiség vagy csoport elérhető a navigációs gombokkal vagy a csúsztatás mozdulattal.
- > A kiválasztott csoport vagy helyiség vezérléshez rendelkezésre álló forgatókönyvek megjelennek.

#### Forgatókönyv elindítása

- 3. Válassza ki a forgatókönyvet a megfelelő ikonra vagy a nevére kattintva.
- 4. A művelet akkor kezdődik, amikor elengedi a gombot:

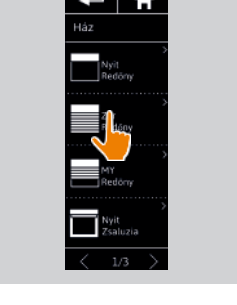

Berendezés

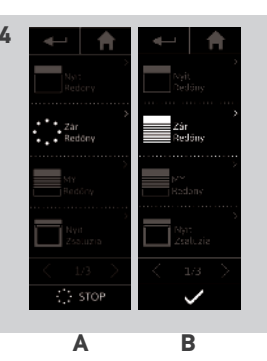

Nappali

2

> Egy kerék és egy Stop gomb jelenik meg, amikor a művelet folyamatban van (A). Erre a gombra kattintva bármikor leállíthatja a műveletet.

1

3

- > Egy pipa jelenik meg pár másodpercre, amikor a művelet befejeződött (B).
- Ha probléma merül fel, az észlelt hiba megjelenik, és lehetőség van a forgatókönyv indításának újrakezdésére.

#### Telepítéskor alapértelmezettként meghatározott forgatókönyvek

- Nyitás / Zárás Összes nyitása / zárása
- Bekapcsolás / Kikapcsolás
- Му

### KEZDŐOLDAL

#### 1. BIZTONSÁG

#### 2. NINA TIMER IO TÁVIRÁNYÍTÓ

#### 3. A NINA IO HASZNÁLATA

Egy adott berendezés vezérlése My funkció Egyszerű vezérlés funkció Forgatókönyv betöltése Riasztóberendezés funkció

#### 4. A NINA IO SZEMÉLYRE SZABÁSA

Berendezések személyre szabása25A csoportok személyre szabása29Forgatókönyvek személyre szabása35A távirányító személyre szabása40

# 5. HALADÓ BEÁLLÍTÁSOK

6. HIBAELHÁRÍTÁS

#### 7. A NINA IO ADATAI

#### Riasztóberendezés funkció

| Riasztóberendezés kikapcsolása | 23 |
|--------------------------------|----|
| A riasztókód módosítása        | 24 |

A riasztási funkció is konfigurálható: a Nina io segítségével kikapcsolhatja és újra bekapcsolhatja a riasztást.

A ház riasztóberendezésének Nina io segítségével történő kikapcsolásához egy kódra van szükség, amely a Nina io-hoz kapcsolódik és a riasztóberendezés kódjától különböző. A riasztóberendezés aktiválásához nincs szükség erre a Nina io riasztókódra.

1

Alapértelmezett esetben a kód 0000. A Nina io riasztókódja a Beállítások menüben módosítható.

#### Riasztóberendezés kikapcsolása

- 1. Válassza ki a **Berendezés** menüt, a megfelelő ikonra kattintva.
- 2. Kattintson a Riasztó ikonra a berendezések listájában.

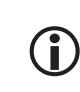

2

3

5

13

13

15

19

22

23

25

46

57

58

A Riasztó ikon csak akkor jelenik meg a berendezések listájában, ha riasztóberendezés van társítva a Nina io távirányítóhoz.

- 3. Csúsztassa a gombot az OFF pozícióra.
- > Egy üzenet azt kéri, hogy írjon be egy kódot a riasztóberendezés kikapcsolásához.
- Írja be a kódot (0000 alapértelmezés szerint) a billentyűzet segítségével, és kattintson az OK gombra az érvényesítéshez.
  - > A riasztóberendezés ki van kapcsolva.

A riasztóberendezés bekapcsolásához kövesse ugyanezeket a lépéseket, miközben a gombot az ON pozícióra csúsztatja. Nincs szükség kódra.

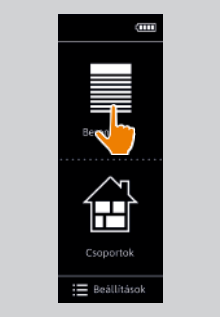

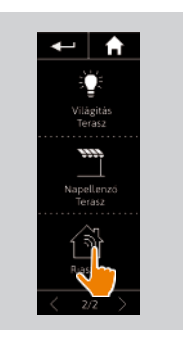

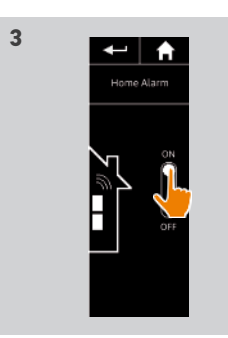

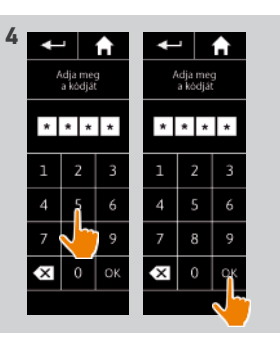

#### KEZDŐOLDAL

- 1. BIZTONSÁG
- 2. NINA TIMER IO TÁVIRÁNYÍTÓ

#### 3. A NINA IO HASZNÁLATA

Egy adott berendezés vezérlése My funkció Egyszerű vezérlés funkció Forgatókönyv betöltése Riasztóberendezés funkció

#### 4. A NINA IO SZEMÉLYRE SZABÁSA

Berendezések személyre szabása25A csoportok személyre szabása29Forgatókönyvek személyre szabása35A távirányító személyre szabása40

#### 5. HALADÓ BEÁLLÍTÁSOK

- 6. HIBAELHÁRÍTÁS
- 7. A NINA IO ADATAI

Riasztóberendezés kikapcsolása A riasztókód módosítása

#### A riasztókód módosítása

2

3

5

13

13

15

19

22

23

25

46

57

58

- 1. Válassza ki a **Beállítások** menüt a megfelelő ikonra kattintva.
- 2. Kattintson a **Távirányító** ikonra, hogy hozzáférjen a megfelelő beállításokhoz.
- 3. Kattintson a Riasztó kód ikonra.
- > Egy üzenet kéri, hogy erősítse meg a riasztókód visszaállítását.
- 4. Kattintson a VISSZAÁLLÍTÁS gombra a megerősítéshez.
- > Megjelenik egy billentyűzet.
- 5. Írjabe az új kódot abillentyűzet segítségével, és kattintson az OK gombra az érvényesítéshez.
- > Egy üzenet kéri, hogy erősítse meg az új kódot.
- 6. Adja meg újra az új kódot a megerősítéshez.
  - > A riasztókód frissítése megtörtént.

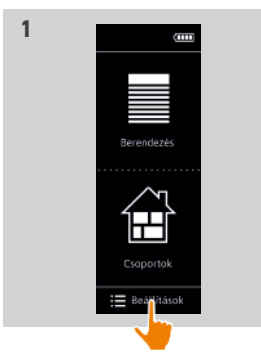

3

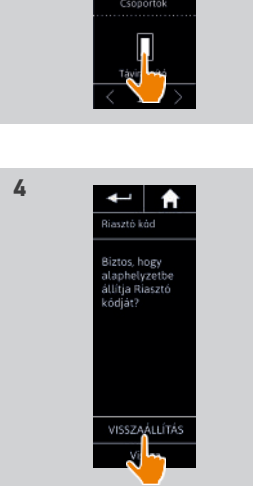

← **↑** REÁLLÍTÁSOK

2

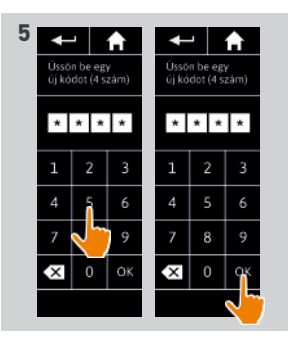

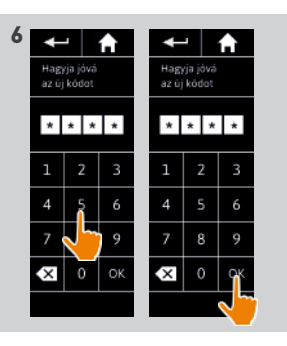

#### KEZDŐOLDAL

- 1. BIZTONSÁG
- 2. NINA TIMER IO TÁVIRÁNYÍTÓ

#### 3. A NINA IO HASZNÁLATA

Egy adott berendezés vezérlése My funkció Egyszerű vezérlés funkció Forgatókönyv betöltése Riasztóberendezés funkció

#### 4. A NINA IO SZEMÉLYRE SZABÁSA

Berendezések személyre szabása25A csoportok személyre szabása29Forgatókönyvek személyre szabása35A távirányító személyre szabása40

#### 5. HALADÓ BEÁLLÍTÁSOK

- 6. HIBAELHÁRÍTÁS
- 7. A NINA IO ADATAI

# 4. A NINA IO SZEMÉLYRE SZABÁSA

#### Berendezések személyre szabása

2

3

5

13

13

15

19 22

23

25

46

57

58

| Egy adott berendezés azonosítása           | 25 |
|--------------------------------------------|----|
| Egy adott berendezés átnevezése            | 26 |
| Eszköz hozzáadása / törlése egy csoportból | 27 |
| Eszközlista rendezése                      | 28 |
|                                            |    |

#### Egy adott berendezés azonosítása

Az Azonosítás funkció lehetővé teszi egy berendezés helyének beazonosítását a házban: a kapcsolódó berendezés végrehajt egy oda-vissza mozgást, hogy könnyen beazonosítható legyen.

Válassza ki a berendezést a **Beállítások** menüben, és kattintson az **Azonosításra** a bekapcsolásához. A berendezés beazonosítása után kattintson a **Stop** gombra a mozgásának megállításához:

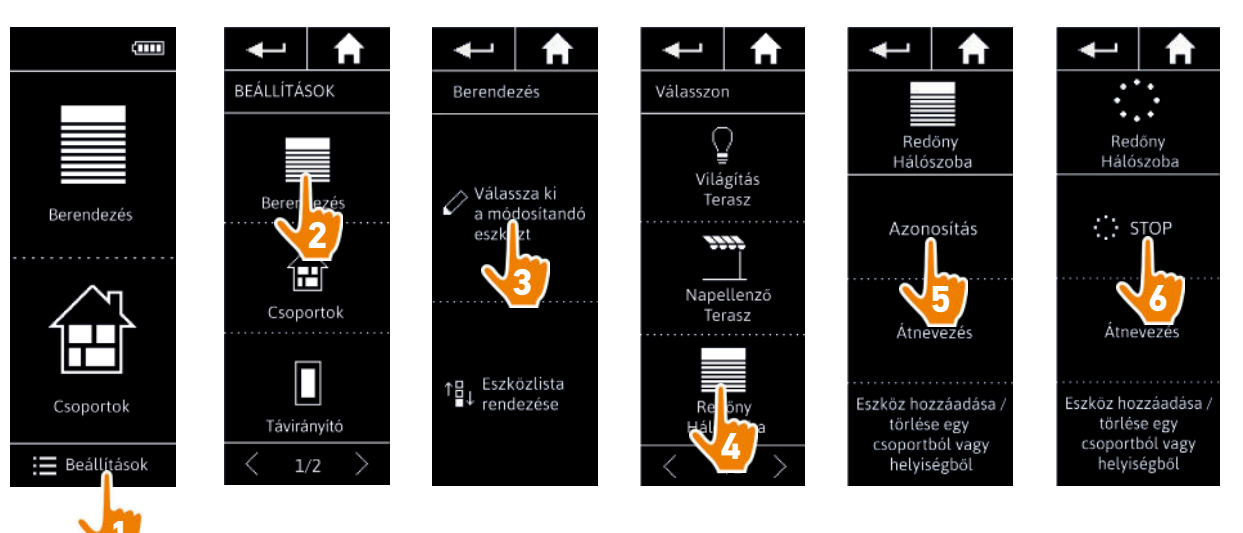

2

3

5

13

13

15

19

22

23

25

46

57

58

# KEZDŐOLDAL

- 1. BIZTONSÁG
- 2. NINA TIMER IO TÁVIRÁNYÍTÓ
- 3. A NINA IO HASZNÁLATA

Egy adott berendezés vezérlése My funkció Egyszerű vezérlés funkció Forgatókönyv betöltése Riasztóberendezés funkció

# 4. A NINA IO SZEMÉLYRE SZABÁSA

Berendezések személyre szabása25A csoportok személyre szabása29Forgatókönyvek személyre szabása35A távirányító személyre szabása40

### 5. HALADÓ BEÁLLÍTÁSOK

- 6. HIBAELHÁRÍTÁS
- 7. A NINA IO ADATAI

Egy adott berendezés azonosítása25Egy adott berendezés átnevezése26Eszköz hozzáadása / törlése egy csoportból27Eszközlista rendezése28

#### Egy adott berendezés átnevezése

Válassza ki a megfelelő berendezést a Beállítások menüben, és nevezze azt át a billentyűzetet használva:

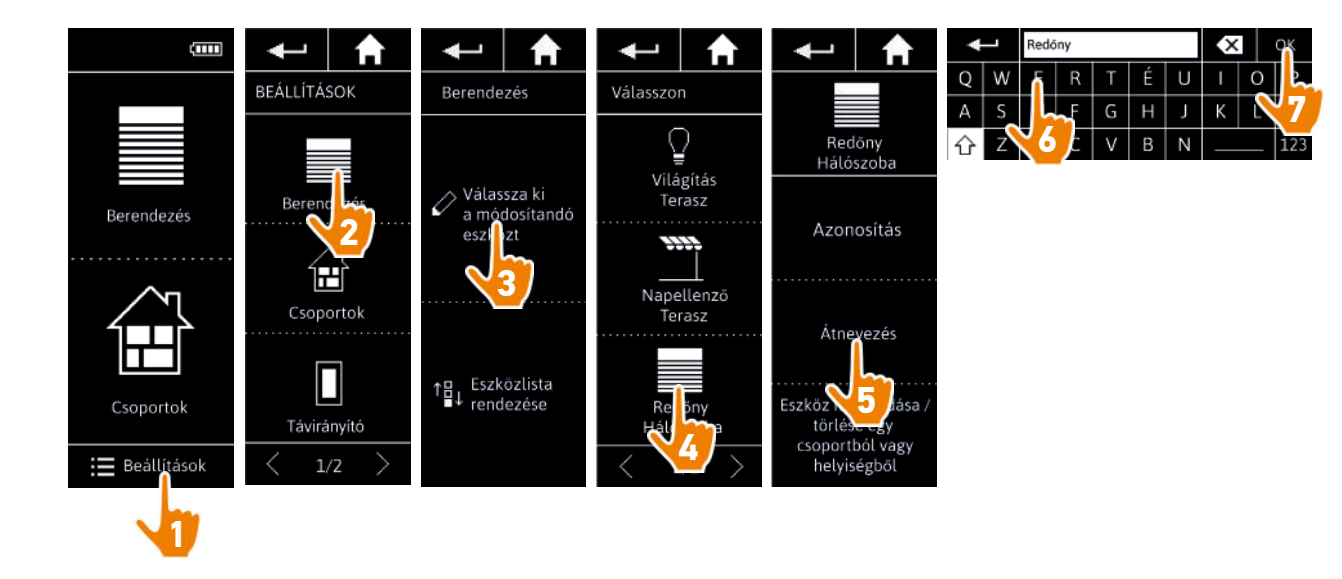

# KEZDŐOLDAL

- 1. BIZTONSÁG
- 2. NINA TIMER IO TÁVIRÁNYÍTÓ

#### 3. A NINA IO HASZNÁLATA

Egy adott berendezés vezérlése My funkció Egyszerű vezérlés funkció Forgatókönyv betöltése Riasztóberendezés funkció

### 4. A NINA IO SZEMÉLYRE SZABÁSA

Berendezések személyre szabása25A csoportok személyre szabása29Forgatókönyvek személyre szabása35A távirányító személyre szabása40

# 5. HALADÓ BEÁLLÍTÁSOK

- 6. HIBAELHÁRÍTÁS
- 7. A NINA IO ADATAI

Egy adott berendezés azonosítása25Egy adott berendezés átnevezése26Eszköz hozzáadása / törlése egy csoportból27Eszközlista rendezése28

#### Eszköz hozzáadása / törlése egy csoportból

Válassza ki a megfelelő berendezést a **Beállítások** menüből és jelölje be/szüntesse meg a bejelölést a kapcsolódó csoportok mezői esetén:

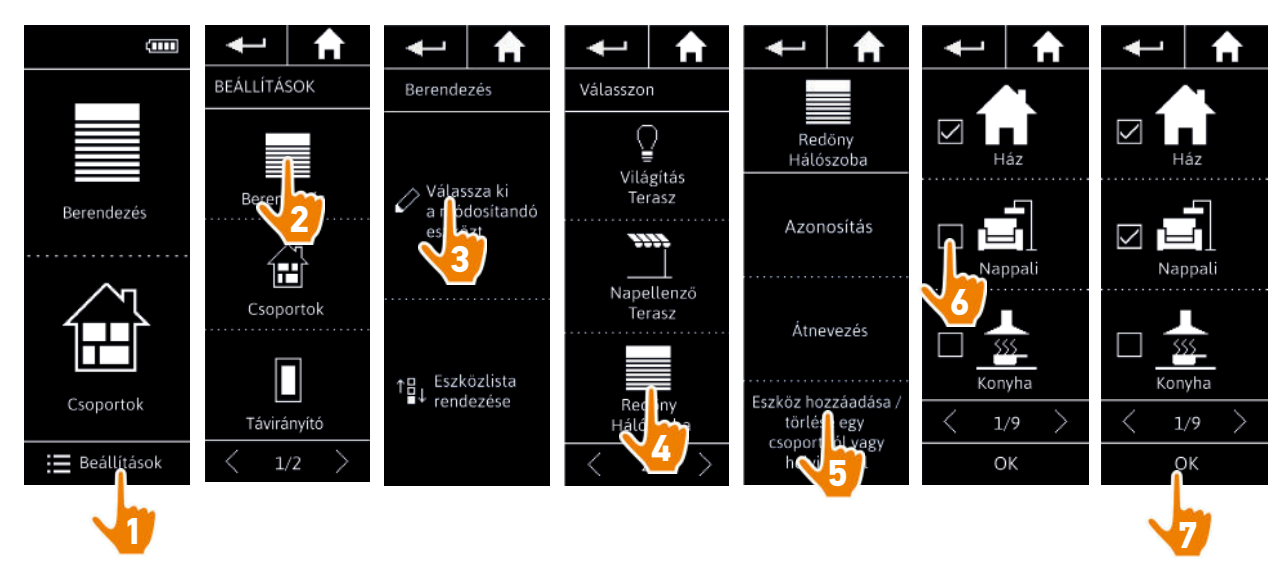

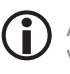

2

3

5

13

13

15

19

22

23

25

46

57

58

A kiválasztott berendezést tartalmazó csoportok már be vannak jelölve a csoportok listájához való kapcsolódás alatt.

Lehetőség van egy vagy több csoport kiválasztására egy berendezés esetén, egy vagy több jelölőnégyzet kijelölésével.

Ha egy csoport minden berendezését törli, a csoport is törlődik.

### KEZDŐOLDAL

- 1. BIZTONSÁG
- 2. NINA TIMER IO TÁVIRÁNYÍTÓ

#### 3. A NINA IO HASZNÁLATA

Egy adott berendezés vezérlése My funkció Egyszerű vezérlés funkció Forgatókönyv betöltése Riasztóberendezés funkció

### 4. A NINA IO SZEMÉLYRE SZABÁSA

Berendezések személyre szabása25A csoportok személyre szabása29Forgatókönyvek személyre szabása35A távirányító személyre szabása40

### 5. HALADÓ BEÁLLÍTÁSOK

- 6. HIBAELHÁRÍTÁS
- 7. A NINA IO ADATAI

Egy adott berendezés azonosítása25Egy adott berendezés átnevezése26Eszköz hozzáadása / törlése egy csoportból27Eszközlista rendezése28

#### Eszközlista rendezése

2

3

5

13

13

15

19

22

23

25

46

57

58

A **Beállítások** menüben válassza ki a berendezéseket és a felfelé és lefelé mutató nyilak segítségével változtassa meg helyüket a listában:

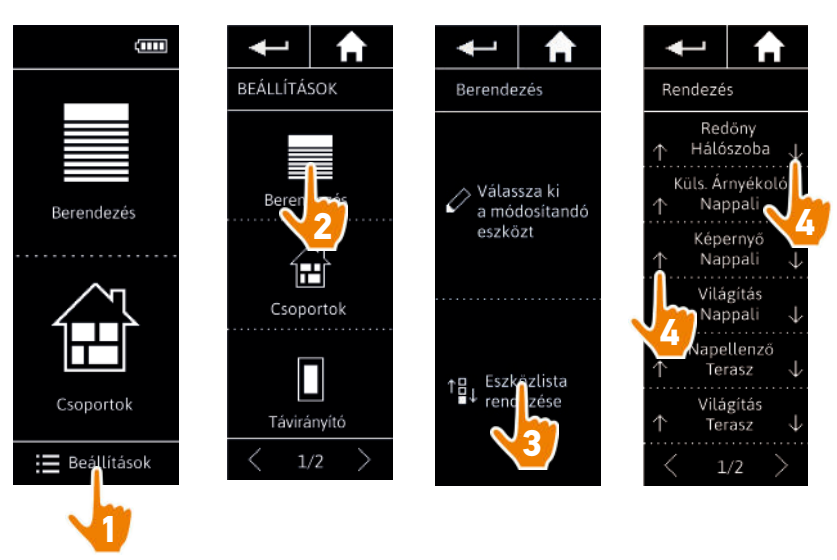

> A lista sorrendje automatikusan mentésre kerül a felfele/lefele nyilakra való rákattintás után.

#### KEZDŐOLDAL

- 1. BIZTONSÁG
- 2. NINA TIMER IO TÁVIRÁNYÍTÓ

#### 3. A NINA IO HASZNÁLATA

Egy adott berendezés vezérlése My funkció Egyszerű vezérlés funkció Forgatókönyv betöltése Riasztóberendezés funkció

#### 4. A NINA IO SZEMÉLYRE SZABÁSA

Berendezések személyre szabása25A csoportok személyre szabása29Forgatókönyvek személyre szabása35A távirányító személyre szabása40

#### 5. HALADÓ BEÁLLÍTÁSOK

#### 6. HIBAELHÁRÍTÁS

#### 7. A NINA IO ADATAI

#### A csoportok személyre szabása

2

3

5

13

13

15

19

22

23

25

46

57

58

| Egy csoport berendezései listájának módosítása | 29 |
|------------------------------------------------|----|
| Egy csoport átnevezése                         | 30 |
| Csoport ikonjának cseréje                      | 31 |
| Ĵj csoport létrehozása                         | 32 |
| Csoport törlése                                | 33 |
| Csoportok listájának rendezése                 | 34 |
|                                                |    |

#### Egy csoport berendezései listájának módosítása

A **Beállítások** menüben válassza ki a megfelelő csoportot és jelölje be / szüntesse meg a bejelölést a kapcsolódó berendezések négyzetében:

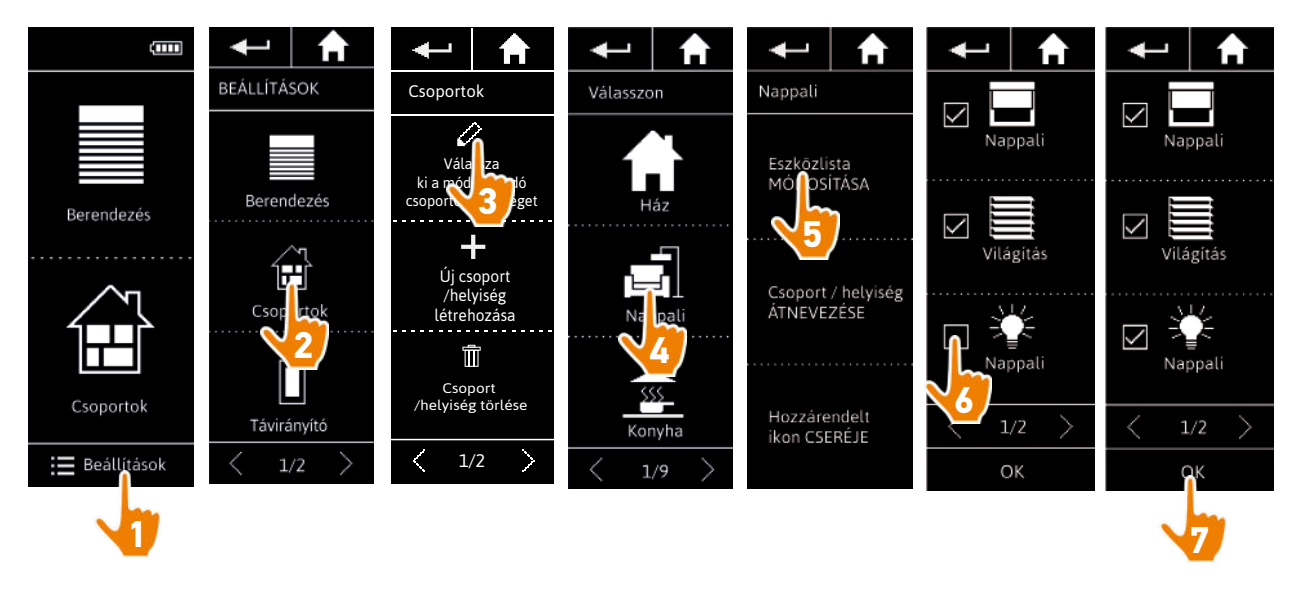

A csoportban már szereplő összes berendezés be van jelölve a csoportok listájához való kapcsolódás alatt. Ha egy csoport minden berendezésének jelölését megszünteti, a csoport is törlődik.

# KEZDŐOLDAL

- 1. BIZTONSÁG
- 2. NINA TIMER IO TÁVIRÁNYÍTÓ

#### 3. A NINA IO HASZNÁLATA

Egy adott berendezés vezérlése My funkció Egyszerű vezérlés funkció Forgatókönyv betöltése Riasztóberendezés funkció

# 4. A NINA IO SZEMÉLYRE SZABÁSA

Berendezések személyre szabása25A csoportok személyre szabása29Forgatókönyvek személyre szabása35A távirányító személyre szabása40

# 5. HALADÓ BEÁLLÍTÁSOK

- 6. HIBAELHÁRÍTÁS
- 7. A NINA IO ADATAI

|                                                | 00 |
|------------------------------------------------|----|
| _gy csoport berendezései listájának módosítása | 29 |
| Egy csoport átnevezése                         | 30 |
| Csoport ikonjának cseréje                      | 31 |
| Új csoport létrehozása                         | 32 |
| Csoport törlése                                | 33 |
| Csoportok listájának rendezése                 | 34 |
|                                                |    |

#### Egy csoport átnevezése

2

3

5

13

13

15

19

22

23

25

46

57

58

A Beállítások menüben válassza ki a megfelelő csoportot, és nevezze át azt a billentyűzetet használva:

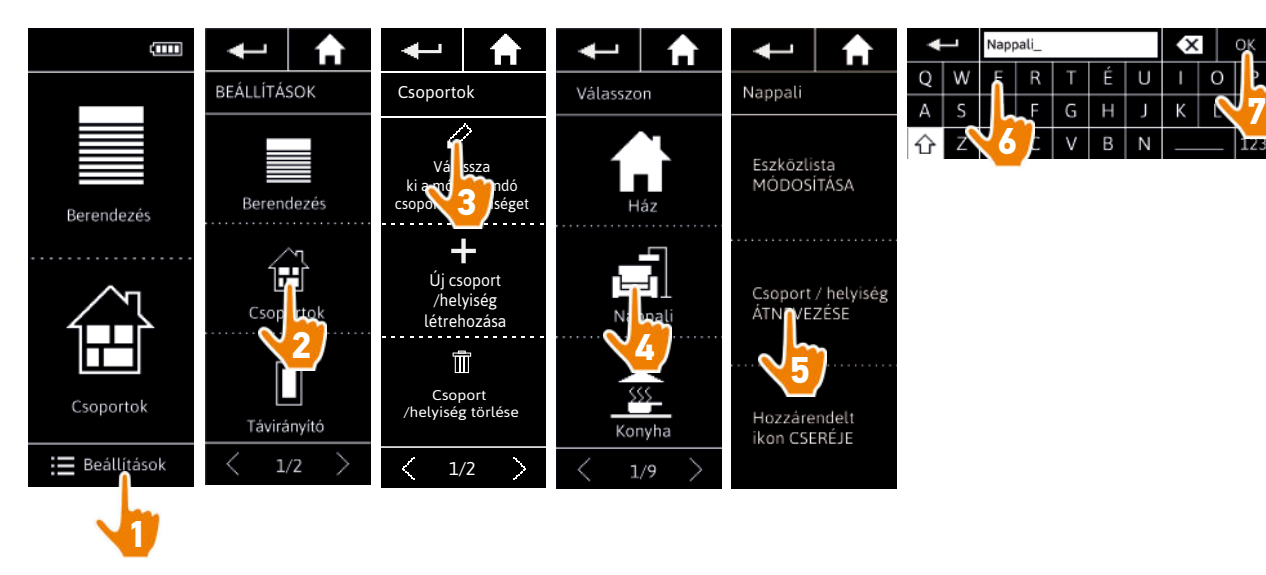

### KEZDŐOLDAL

- 1. BIZTONSÁG
- 2. NINA TIMER IO TÁVIRÁNYÍTÓ

#### 3. A NINA IO HASZNÁLATA

Egy adott berendezés vezérlése My funkció Egyszerű vezérlés funkció Forgatókönyv betöltése Riasztóberendezés funkció

# 4. A NINA IO SZEMÉLYRE SZABÁSA

Berendezések személyre szabása25A csoportok személyre szabása29Forgatókönyvek személyre szabása35A távirányító személyre szabása40

### 5. HALADÓ BEÁLLÍTÁSOK

- 6. HIBAELHÁRÍTÁS
- 7. A NINA IO ADATAI

| Egy csoport berendezései listájának módosítása | 29 |
|------------------------------------------------|----|
| Egy csoport átnevezése                         | 30 |
| Csoport ikonjának cseréje                      | 31 |
| Ĵj csoport létrehozása                         | 32 |
| Csoport törlése                                | 33 |
| Csoportok listájának rendezése                 | 34 |
|                                                |    |

#### Csoport ikonjának cseréje

2

3

5

13

13

15

19

22

23

25

46

57

58

A Beállítások menüben válassza ki a megfelelő csoportot, és válassza ki az új ikonját:

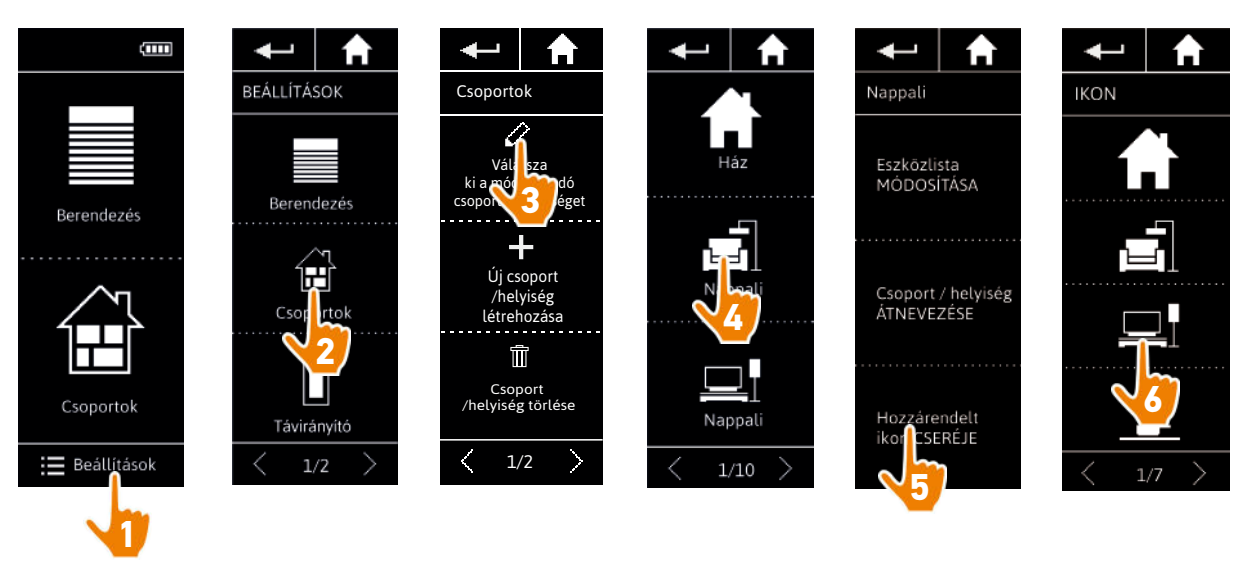

> Az új ikon automatikusan mentve lesz a kiválasztás után.

# KEZDŐOLDAL

- 1. BIZTONSÁG
- 2. NINA TIMER IO TÁVIRÁNYÍTÓ

#### 3. A NINA IO HASZNÁLATA

Egy adott berendezés vezérlése My funkció Egyszerű vezérlés funkció Forgatókönyv betöltése Riasztóberendezés funkció

### 4. A NINA IO SZEMÉLYRE SZABÁSA

Berendezések személyre szabása25A csoportok személyre szabása29Forgatókönyvek személyre szabása35A távirányító személyre szabása40

# 5. HALADÓ BEÁLLÍTÁSOK

6. HIBAELHÁRÍTÁS

#### 7. A NINA IO ADATAI

| av csoport berendezései listájának módosítása | 29 |
|-----------------------------------------------|----|
| Igy csoport átnevezése                        | 30 |
| Soport ikonjának cseréje                      | 31 |
| Jj csoport létrehozása                        | 32 |
| Soport törlése                                | 33 |
| csoportok listájának rendezése                | 34 |
|                                               |    |

#### Új csoport létrehozása

2

3

5

13

13

15

19 22

23

25

46

57

58

A **Beállítások** menüben határozza meg az új csoport vagy az új helyiség ikonját és nevét, és válassza ki a kapcsolódó berendezéseket:

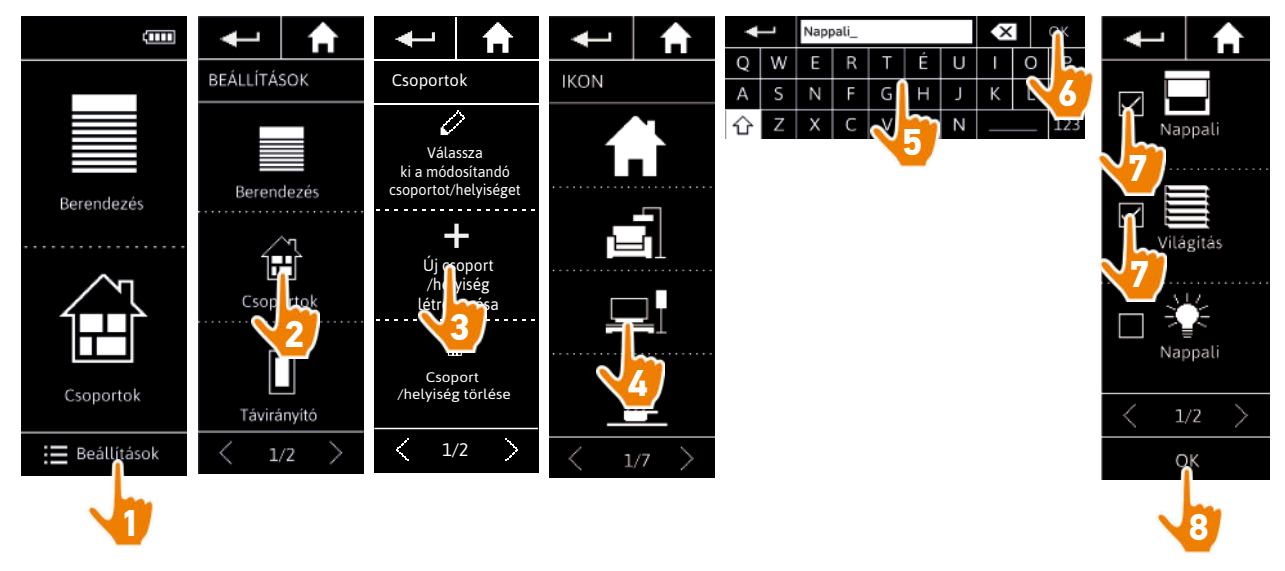

- > Az új helyiség/csoport a csoportok listájának végéhez lesz hozzáadva.
- > Az új helyiség/csoport automatikusan létre lesz hozva előre meghatározott forgatókönyvekkel.
- Forgatókönyv módosításához, törléséhez vagy hozzáadásához, lásd: <u>Forgatókönyvek személyre</u> <u>szabása, 35. oldal</u>.

# KEZDŐOLDAL

- 1. BIZTONSÁG
- 2. NINA TIMER IO TÁVIRÁNYÍTÓ

#### 3. A NINA IO HASZNÁLATA

Egy adott berendezés vezérlése My funkció Egyszerű vezérlés funkció Forgatókönyv betöltése Riasztóberendezés funkció

# 4. A NINA IO SZEMÉLYRE SZABÁSA

Berendezések személyre szabása25A csoportok személyre szabása29Forgatókönyvek személyre szabása35A távirányító személyre szabása40

# 5. HALADÓ BEÁLLÍTÁSOK

- 6. HIBAELHÁRÍTÁS
- 7. A NINA IO ADATAI

| Egy csoport berendezései listájának módosítása | 29 |
|------------------------------------------------|----|
| Egy csoport átnevezése                         | 30 |
| Csoport ikonjának cseréje                      | 31 |
| Ĵj csoport létrehozása                         | 32 |
| Csoport törlése                                | 33 |
| Csoportok listájának rendezése                 | 34 |
|                                                |    |

#### Csoport törlése

2

3

5

13

13

15

19

22

23

25

46

57

58

A Beállítások menüben válassza ki a megfelelő csoportot, és törölje azt:

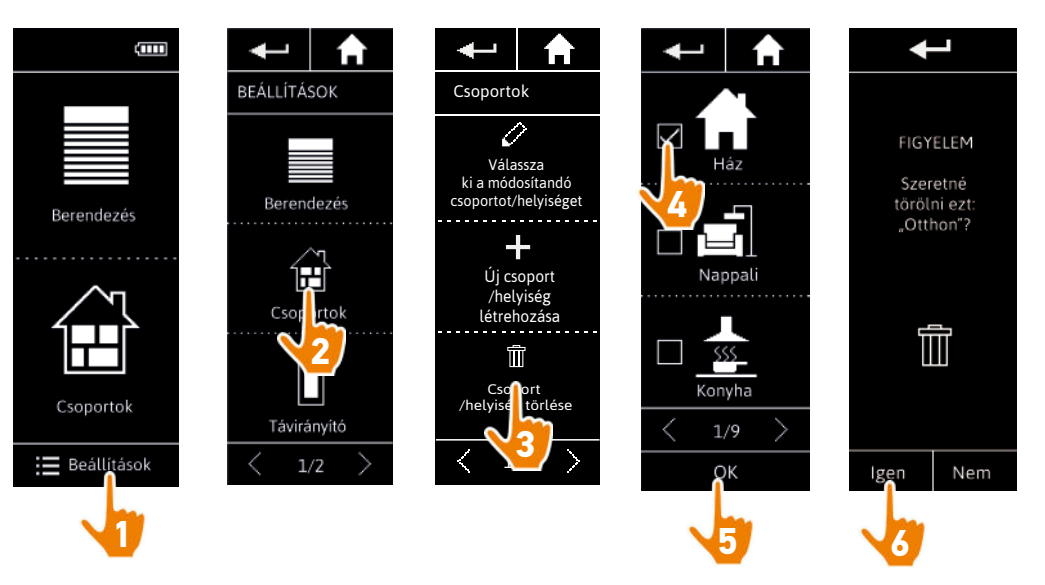

Lehetséges egyidejűleg több csoport törlése, több négyzet bejelölésével a csoportok listájához való kapcsolódás alatt.

### KEZDŐOLDAL

- 1. BIZTONSÁG
- 2. NINA TIMER IO TÁVIRÁNYÍTÓ

#### 3. A NINA IO HASZNÁLATA

Egy adott berendezés vezérlése My funkció Egyszerű vezérlés funkció Forgatókönyv betöltése Riasztóberendezés funkció

### 4. A NINA IO SZEMÉLYRE SZABÁSA

Berendezések személyre szabása25A csoportok személyre szabása29Forgatókönyvek személyre szabása35A távirányító személyre szabása40

# 5. HALADÓ BEÁLLÍTÁSOK

- 6. HIBAELHÁRÍTÁS
- 7. A NINA IO ADATAI

| Egy csoport berendezései listájának módosítása | 29 |
|------------------------------------------------|----|
| Egy csoport átnevezése                         | 30 |
| Csoport ikonjának cseréje                      | 31 |
| Ĵj csoport létrehozása                         | 32 |
| Csoport törlése                                | 33 |
| Csoportok listájának rendezése                 | 34 |
|                                                |    |

#### Csoportok listájának rendezése

2

3

5

13

13

15

19

22

23

25

46

57

58

A **Beállítások** menüben válassza ki a **Csoportokat**, majd **Csoport / helyiség rendezése**, és használja a fel/le nyilat a listában elfoglalt helyük megváltoztatásához:

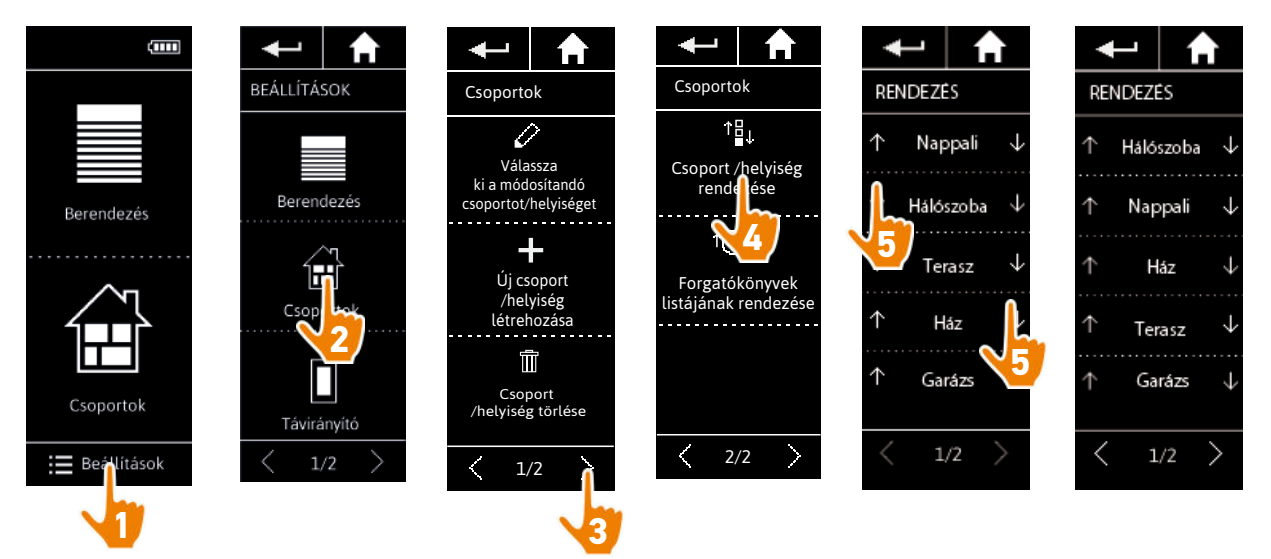

### KEZDŐOLDAL

#### 1. BIZTONSÁG

### 2. NINA TIMER IO TÁVIRÁNYÍTÓ

#### 3. A NINA IO HASZNÁLATA

Egy adott berendezés vezérlése My funkció Egyszerű vezérlés funkció Forgatókönyv betöltése Riasztóberendezés funkció

#### 4. A NINA IO SZEMÉLYRE SZABÁSA

Berendezések személyre szabása25A csoportok személyre szabása29Forgatókönyvek személyre szabása35A távirányító személyre szabása40

# 5. HALADÓ BEÁLLÍTÁSOK

6. HIBAELHÁRÍTÁS

#### 7. A NINA IO ADATAI

#### Forgatókönyvek személyre szabása

D Az előre meghatározott forgatókönyveket nem lehet átnevezni vagy módosítani. Azokat csak törölni lehet.

| Forgatókönyv létrehozása            | 35 |
|-------------------------------------|----|
| Forgatókönyv átnevezése             | 36 |
| Forgatókönyv módosítása             | 37 |
| Forgatókönyv törlése                | 38 |
| Forgatókönyvek listájának rendezése | 39 |
|                                     |    |

#### Forgatókönyv létrehozása

2

3

5

13

13 15

19

22

23

25

46

57

58

A **Csoportok** menüben jelölje ki a csoportot, amely tartalmazza az új forgatókönyvet, és válassza ki az **Új forgatókönyvet**, a forgatókönyvek listájának végén. Nevezze el az új forgatókönyvet, válassza ki a kapcsolódó berendezését és állítsa be műveletét.

Egy vagy több berendezést lehet kiválasztani az új forgatókönyvbe, egy vagy több négyzet bejelölésével a berendezések listájában, egymás után. Minden berendezés kiválasztása után állítsa be a kapcsolódó műveletet úgy, hogy a kiválasztott berendezést a kívánt pozícióba helyezi.

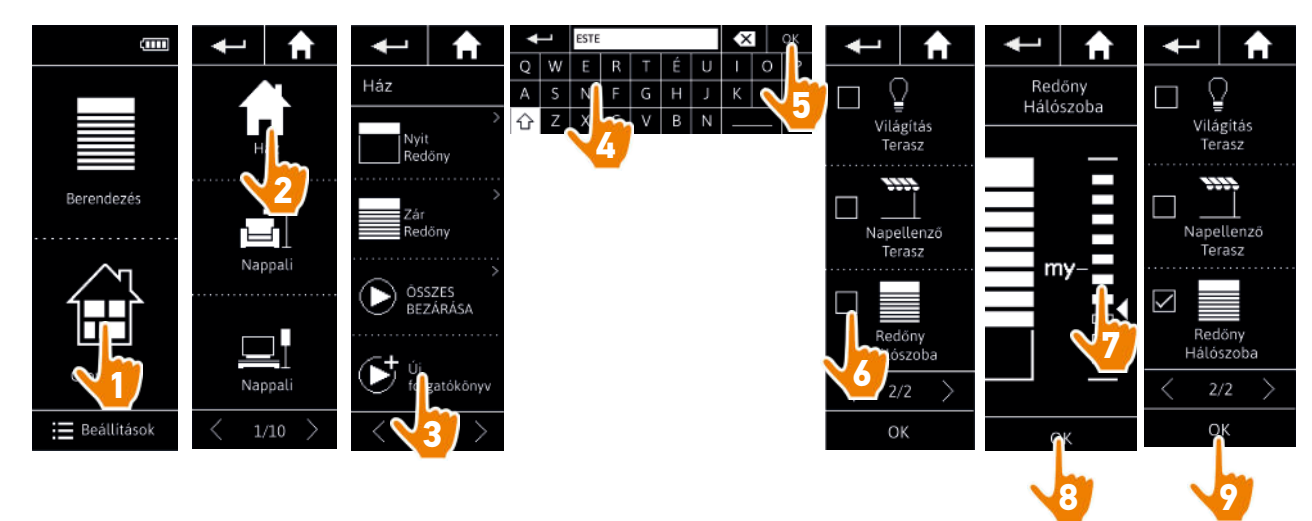

> A forgatókönyv részleteinek listája megjelenik az új forgatókönyv mentésekor, az **OK** gombra kattintva (a forgatókönyv neve, a művelet részletei, kapcsolódó berendezések).

### KEZDŐOLDAL

- 1. BIZTONSÁG
- 2. NINA TIMER IO TÁVIRÁNYÍTÓ

#### 3. A NINA IO HASZNÁLATA

Egy adott berendezés vezérlése My funkció Egyszerű vezérlés funkció Forgatókönyv betöltése Riasztóberendezés funkció

# 4. A NINA IO SZEMÉLYRE SZABÁSA

Berendezések személyre szabása25A csoportok személyre szabása29Forgatókönyvek személyre szabása35A távirányító személyre szabása40

### 5. HALADÓ BEÁLLÍTÁSOK

- 6. HIBAELHÁRÍTÁS
- 7. A NINA IO ADATAI

| Forgatókönyv létrehozása            | 35 |
|-------------------------------------|----|
| Forgatókönyv átnevezése             | 36 |
| Forgatókönyv módosítása             | 37 |
| Forgatókönyv törlése                | 38 |
| Forgatókönyvek listájának rendezése | 39 |
|                                     |    |

#### Forgatókönyv átnevezése

2

3

5

13

13

15

19

22

23

25

46

57

58

A **Csoportok** menüben válassza ki a megfelelő forgatókönyvet tartalmazó csoportot, válassza ki a forgatókönyvet és nevezze át azt a billentyűzetet használva:

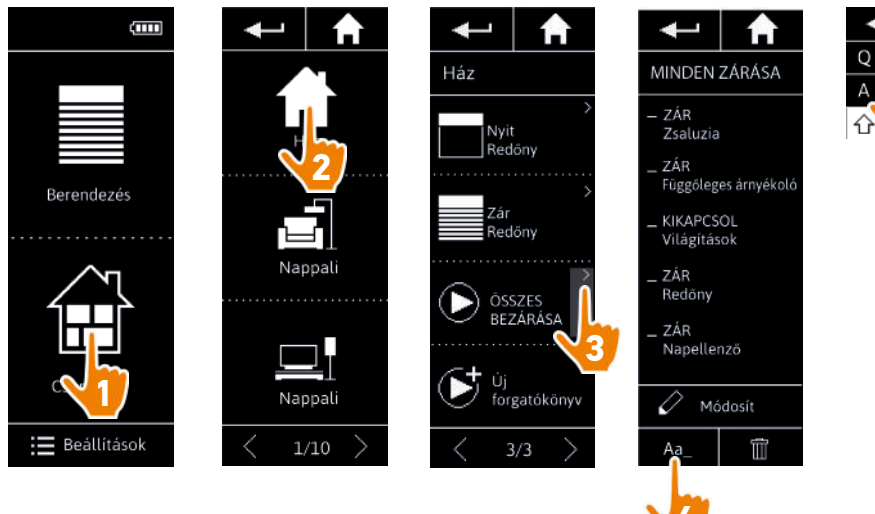

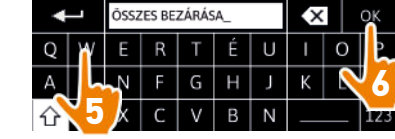

Ez a funkció nem engedélyezett az előre meghatározott forgatókönyvekre. Csak a felhasználó által létrehozott forgatókönyvek nevezhetők át.

### KF7DŐOLDAL

#### 1. BIZTONSÁG

#### 2. NINA TIMER IO TÁVIRÁNYÍTÓ

#### 3. A NINA IO HASZNÁLATA

Egy adott berendezés vezérlése My funkció Egyszerű vezérlés funkció Forgatókönyv betöltése Riasztóberendezés funkció

#### 4. A NINA IO SZEMÉLYRE SZABÁSA

Berendezések személyre szabása 25 29 A csoportok személyre szabása Forgatókönyvek személyre szabása 35 A távirányító személyre szabása 40

### 5. HALADÓ BEÁLLÍTÁSOK

6. HIBAELHÁRÍTÁS

#### 7. A NINA IO ADATAI

| orgatókönyv létrehozása            | 35 |
|------------------------------------|----|
| orgatókönyv átnevezése             | 36 |
| orgatókönyv módosítása             | 37 |
| orgatókönyv törlése                | 38 |
| orgatókönyvek listájának rendezése | 39 |
|                                    |    |

#### Forgatókönyv módosítása

2

3

5

13

13

15

19

22

23

25

46

57

58

A Csoportok menüben válassza ki a megfelelő forgatókönyvet tartalmazó csoportot és válassza ki a forgatókönyvet a módosításhoz: adjon hozzá vagy töröljön kapcsolódó berendezéseket a négyzetük kiválasztásával. Szükség esetén módosítsa a berendezések beállításainak szintjét.

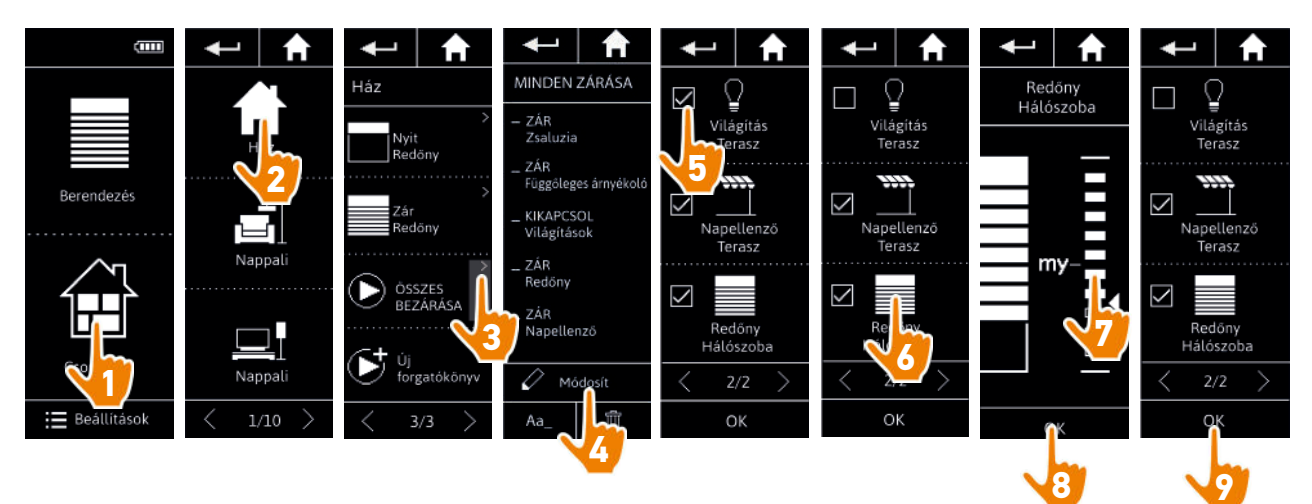

- > A teraszvilágítás törölve van a MINDEN ZÁRÁSA forgatókönyvből.
- > A szobai redőny új pozíciója a MINDEN ZÁRÁSA forgatókönyvben el lett mentve.

Ez a funkció nem engedélyezett az előre meghatározott forgatókönyvekre. Csak a felhasználó által létrehozott forgatókönyvek módosíthatóak.

### KEZDŐOLDAL

- 1. BIZTONSÁG
- 2. NINA TIMER IO TÁVIRÁNYÍTÓ

#### 3. A NINA IO HASZNÁLATA

Egy adott berendezés vezérlése My funkció Egyszerű vezérlés funkció Forgatókönyv betöltése Riasztóberendezés funkció

### 4. A NINA IO SZEMÉLYRE SZABÁSA

Berendezések személyre szabása25A csoportok személyre szabása29Forgatókönyvek személyre szabása35A távirányító személyre szabása40

# 5. HALADÓ BEÁLLÍTÁSOK

- 6. HIBAELHÁRÍTÁS
- 7. A NINA IO ADATAI

| Forgatókönyv létrehozása            | 35 |
|-------------------------------------|----|
| Forgatókönyv átnevezése             | 36 |
| Forgatókönyv módosítása             | 37 |
| Forgatókönyv törlése                | 38 |
| Forgatókönyvek listájának rendezése | 39 |
|                                     |    |

#### Forgatókönyv törlése

2

3

5

13

13

15

19

22

23

25

46

57

58

A **Csoportok** menüben válassza ki a megfelelő forgatókönyvet tartalmazó csoportot, válassza ki a forgatókönyvet és törölje:

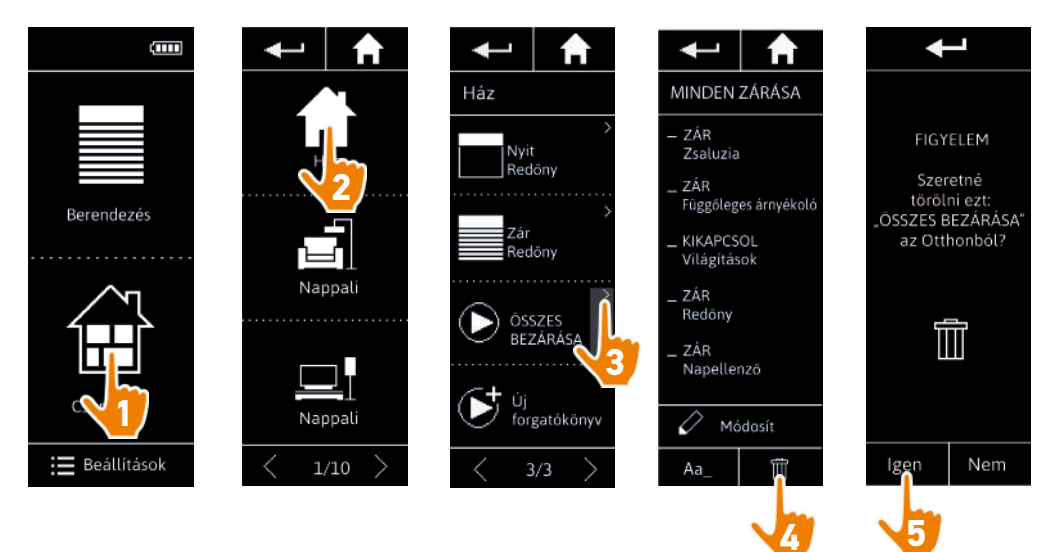

 > Az egész MINDEN ZÁRÁSA forgatókönyv törlésre került, minden berendezéssel és kapcsolódó művelettel.

Egy berendezés törléséhez egy forgatókönyvből, lásd: *Forgatókönyv módosítása, 37. oldal*.

2

3

5

13

13

15

19

22

23

25

46

57

58

### KEZDŐOLDAL

#### 1. BIZTONSÁG

#### 2. NINA TIMER IO TÁVIRÁNYÍTÓ

#### 3. A NINA IO HASZNÁLATA

Egy adott berendezés vezérlése My funkció Egyszerű vezérlés funkció Forgatókönyv betöltése Riasztóberendezés funkció

#### 4. A NINA IO SZEMÉLYRE SZABÁSA

Berendezések személyre szabása25A csoportok személyre szabása29Forgatókönyvek személyre szabása35A távirányító személyre szabása40

#### 5. HALADÓ BEÁLLÍTÁSOK

- 6. HIBAELHÁRÍTÁS
- 7. A NINA IO ADATAI

| forgatókönyv létrehozása           | 35 |
|------------------------------------|----|
| orgatókönyv átnevezése             | 36 |
| orgatókönyv módosítása             | 37 |
| orgatókönyv törlése                | 38 |
| orgatókönyvek listájának rendezése | 39 |
|                                    |    |

#### Forgatókönyvek listájának rendezése

A Beállítások menüben válassza ki a Csoportok pontot, majd a Forgatókönyvek listájának szervezése pontot. Válassza ki a csoportot, amelyben átszervezi a forgatókönyveket és használja a fel/le nyilakat a listában lévő pozíciójuk megváltoztatásához:

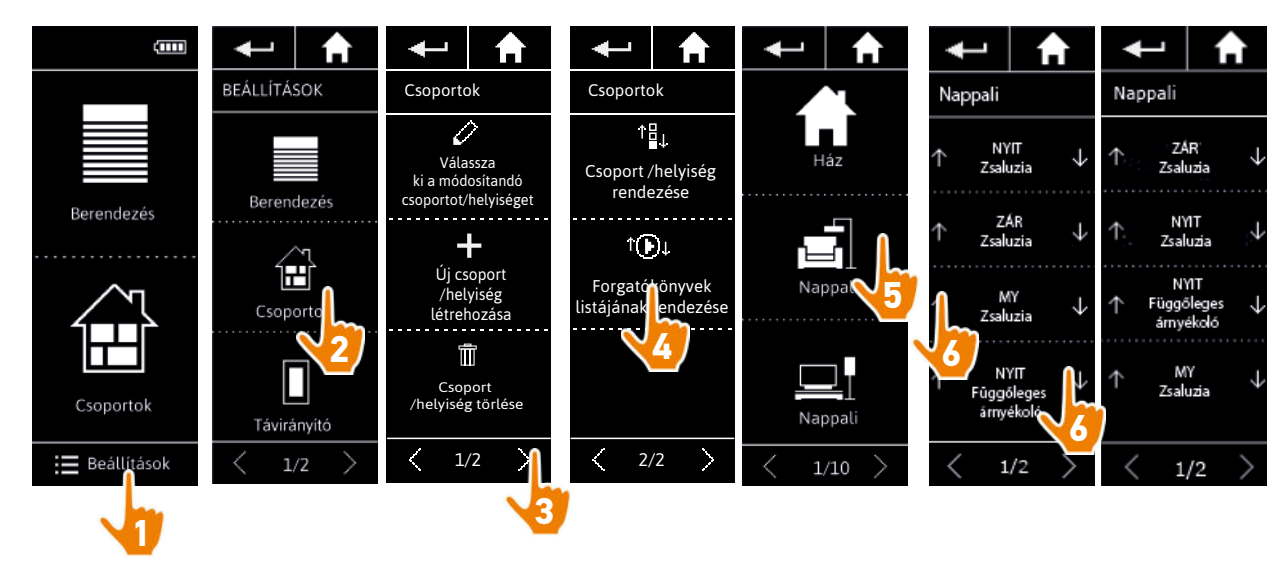

### KEZDŐOLDAL

#### 1. BIZTONSÁG

### 2. NINA TIMER IO TÁVIRÁNYÍTÓ

#### 3. A NINA IO HASZNÁLATA

Egy adott berendezés vezérlése My funkció Egyszerű vezérlés funkció Forgatókönyv betöltése Riasztóberendezés funkció

#### 4. A NINA IO SZEMÉLYRE SZABÁSA

Berendezések személyre szabása25A csoportok személyre szabása29Forgatókönyvek személyre szabása35A távirányító személyre szabása40

# 5. HALADÓ BEÁLLÍTÁSOK

#### 6. HIBAELHÁRÍTÁS

#### 7. A NINA IO ADATAI

#### A távirányító személyre szabása

| lyelv váltása                                                    | 40 |
|------------------------------------------------------------------|----|
| képernyő intenzitásának megváltoztatása                          | 41 |
| készenléti üzemmód kezelése                                      | 42 |
| v képernyő állapotának kezelése, amikor a Nina io a tartóján van | 43 |
| langok kezelése                                                  | 44 |
| z alaphelyzetbe állítás funkció használata                       | 45 |
|                                                                  |    |

#### Nyelv váltása

2

3

5

13

13

15

19

22

23

25

46

57

58

A **Beállítások** menüben válassza a **Távirányító** menüpontot, hogy hozzáférjen a nyelvekhez, és válassza ki a kívánt nyelvet:

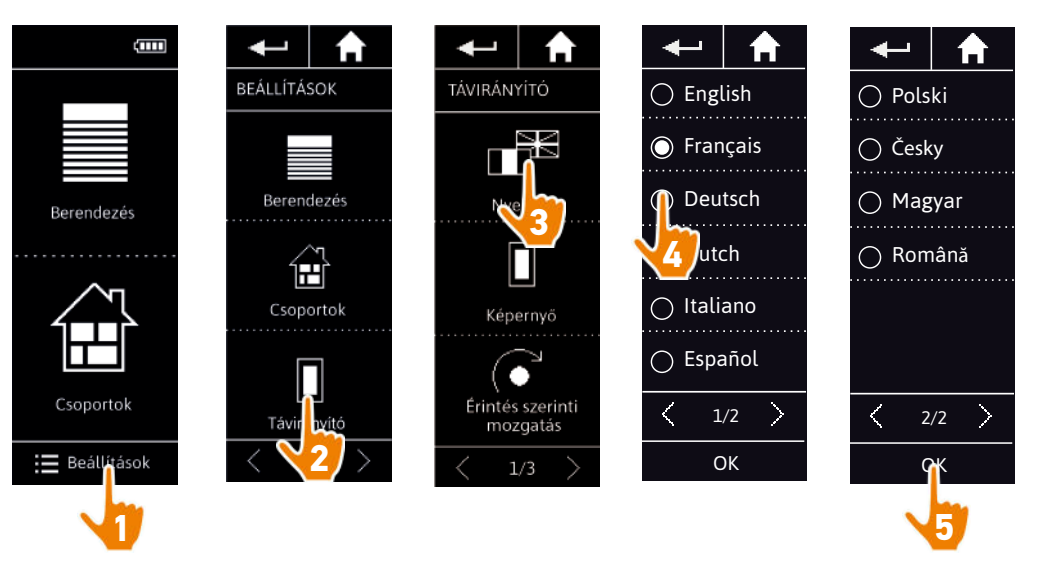

(i) 10 nyelvből választhat

2

3

5

13

13

15

19

22

23

25

46

57

58

### KEZDŐOLDAL

1. BIZTONSÁG

# 2. NINA TIMER IO TÁVIRÁNYÍTÓ

#### 3. A NINA IO HASZNÁLATA

Egy adott berendezés vezérlése My funkció Egyszerű vezérlés funkció Forgatókönyv betöltése Riasztóberendezés funkció

### 4. A NINA IO SZEMÉLYRE SZABÁSA

Berendezések személyre szabása25A csoportok személyre szabása29Forgatókönyvek személyre szabása35A távirányító személyre szabása40

# 5. HALADÓ BEÁLLÍTÁSOK

#### 6. HIBAELHÁRÍTÁS

#### 7. A NINA IO ADATAI

| lyelv váltása                                                  | 40 |
|----------------------------------------------------------------|----|
| képernyő intenzitásának megváltoztatása                        | 41 |
| készenléti üzemmód kezelése                                    | 42 |
| képernyő állapotának kezelése, amikor a Nina io a tartóján van | 43 |
| langok kezelése                                                | 44 |
| z alaphelyzetbe állítás funkció használata                     | 45 |
|                                                                |    |

#### A képernyő intenzitásának megváltoztatása

A **Beállítások** menüben válassza ki a **Távirányító** menüpontot, hogy hozzáférjen a képernyő beállításaihoz. Válassza ki az **intenzitás** ikont és állítsa be a szükséges fényerősséget:

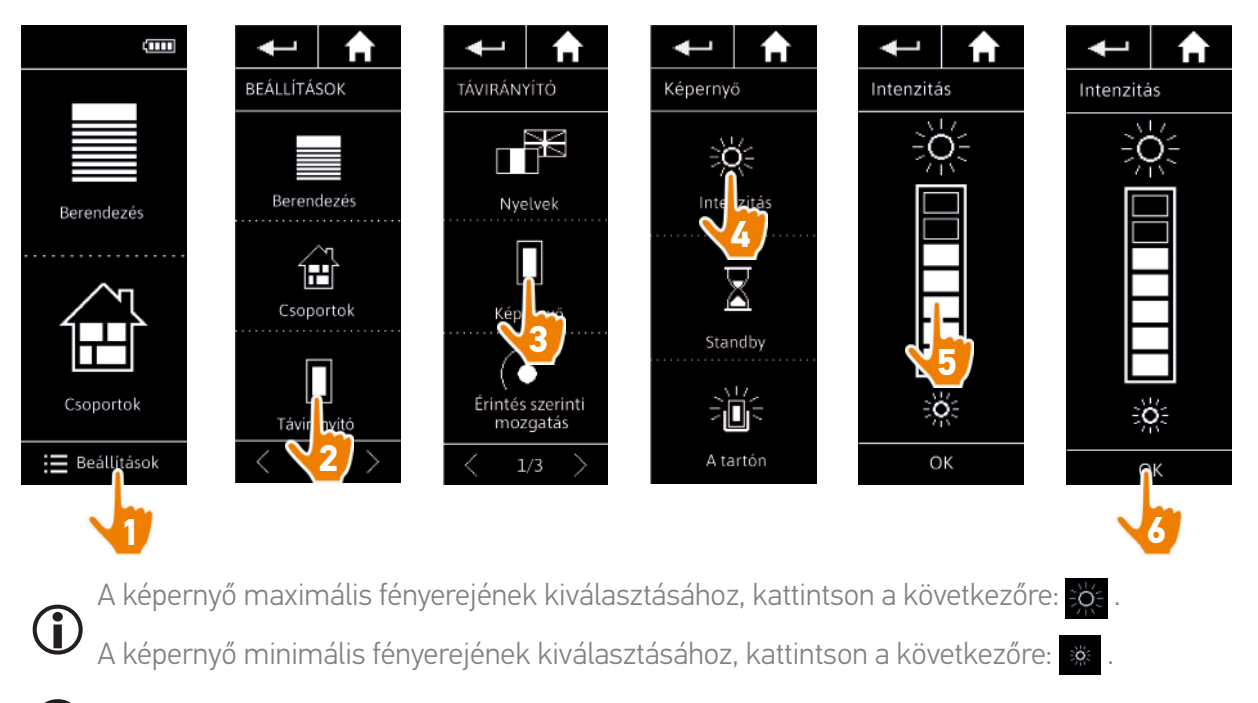

Amikor a Nina io gyenge töltöttségi állapotban van, a háttérvilágítás intenzitása 30%-ra csökken.

### KEZDŐOLDAL

- 1. BIZTONSÁG
- 2. NINA TIMER IO TÁVIRÁNYÍTÓ

#### 3. A NINA IO HASZNÁLATA

Egy adott berendezés vezérlése My funkció Egyszerű vezérlés funkció Forgatókönyv betöltése Riasztóberendezés funkció

#### 4. A NINA IO SZEMÉLYRE SZABÁSA

Berendezések személyre szabása25A csoportok személyre szabása29Forgatókönyvek személyre szabása35A távirányító személyre szabása40

### 5. HALADÓ BEÁLLÍTÁSOK

#### 6. HIBAELHÁRÍTÁS

#### 7. A NINA IO ADATAI

| lyelv váltása                                                  | 40 |
|----------------------------------------------------------------|----|
| képernyő intenzitásának megváltoztatása                        | 41 |
| készenléti üzemmód kezelése                                    | 42 |
| képernyő állapotának kezelése, amikor a Nina io a tartóján van | 43 |
| langok kezelése                                                | 44 |
| vz alaphelyzetbe állítás funkció használata                    | 45 |
|                                                                |    |

#### A készenléti üzemmód kezelése

A Nina io készenléti üzemmódba váltása előtti inaktivitási idő beállítható.

A **Beállítások** menüben válassza ki a **Távirányító** menüpontot, hogy hozzáférjen a képernyő beállításaihoz. Válassza ki a **Standby** pontot, és állítsa be a szükséges időt:

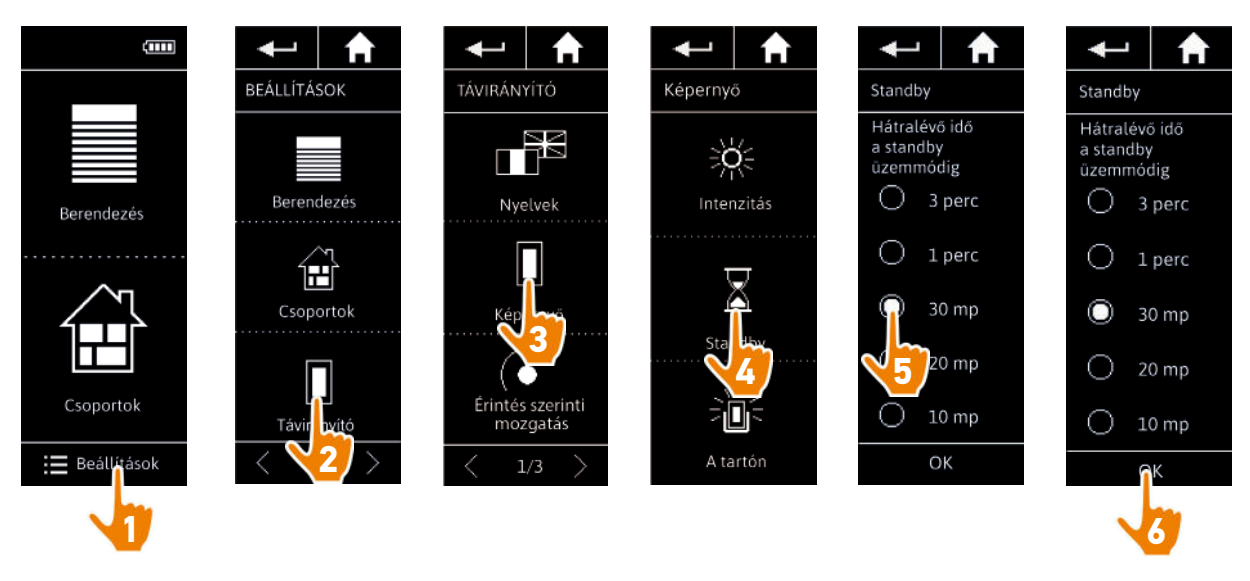

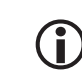

2

3

5

13

13

15

19

22

23

25

46

57

58

A készenléti mód lehetővé teszi az akkumulátor élettartamának meghosszabbítását. A képernyő háttérvilágítása 50%-kal csökken a készenlét módba lépés előtti idő felére.

2

3

5

13

13

15

19

22

23

25

46

57

58

### KEZDŐOLDAL

#### 1. BIZTONSÁG

#### 2. NINA TIMER IO TÁVIRÁNYÍTÓ

#### 3. A NINA IO HASZNÁLATA

Egy adott berendezés vezérlése My funkció Egyszerű vezérlés funkció Forgatókönyv betöltése Riasztóberendezés funkció

#### 4. A NINA IO SZEMÉLYRE SZABÁSA

Berendezések személyre szabása25A csoportok személyre szabása29Forgatókönyvek személyre szabása35A távirányító személyre szabása40

#### 5. HALADÓ BEÁLLÍTÁSOK

#### 6. HIBAELHÁRÍTÁS

#### 7. A NINA IO ADATAI

| lyelv váltása                                                    | 40 |
|------------------------------------------------------------------|----|
| A képernyő intenzitásának megváltoztatása                        | 41 |
| A készenléti üzemmód kezelése                                    | 42 |
| A képernyő állapotának kezelése, amikor a Nina io a tartóján van | 43 |
| langok kezelése                                                  | 44 |
| Az alaphelyzetbe állítás funkció használata                      | 45 |
|                                                                  |    |

#### A képernyő állapotának kezelése, amikor a Nina io a tartóján van

Amikor a Nina io a tartójában van, lehetőség van a képernyő bekapcsolt vagy kikapcsolt állapotban tartására.

A **Beállítások** menüben válassza ki a **Távirányító** menüpontot, hogy hozzáférjen a képernyő beállításaihoz. Válassza ki a **Tartón** ikont és állítsa be a kijelzőt ON vagy OFF állapotra:

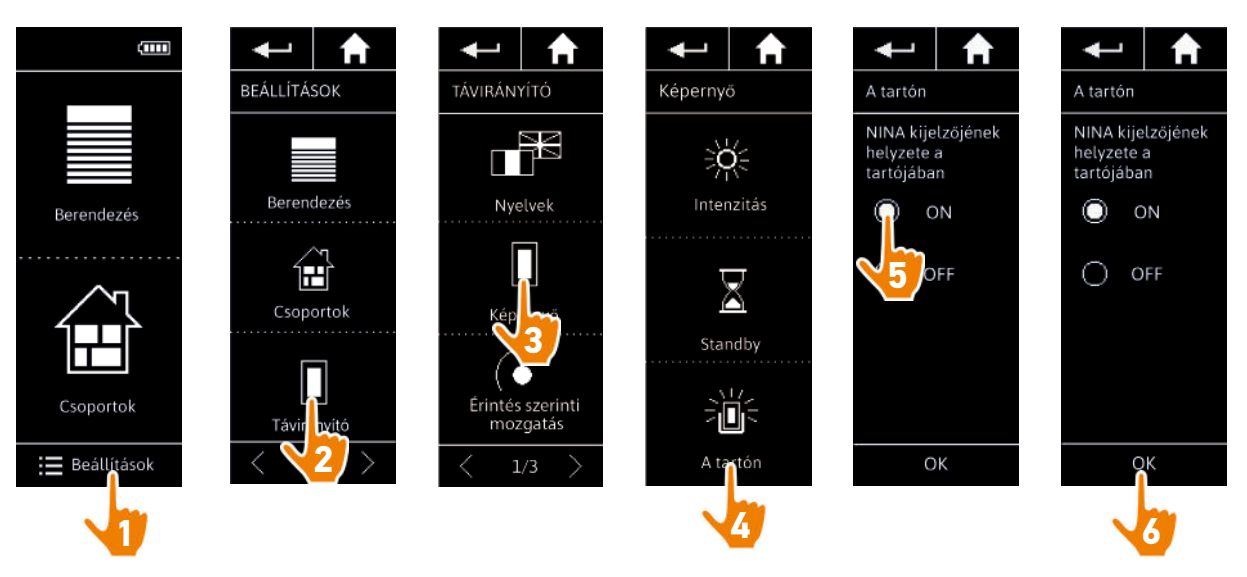

Alapértelmezésben a képernyő bekapcsolt állapotban marad amíg a Nina io a tartóján van.

### KF7DŐOLDAL

#### 1. BIZTONSÁG

#### 2. NINA TIMER IO TÁVIRÁNYÍTÓ

#### 3. A NINA IO HASZNÁLATA

Egy adott berendezés vezérlése My funkció Egyszerű vezérlés funkció Forgatókönyv betöltése Riasztóberendezés funkció

#### 4. A NINA IO SZEMÉLYRE SZABÁSA

Berendezések személyre szabása 25 A csoportok személyre szabása 29 Forgatókönyvek személyre szabása 35 A távirányító személyre szabása 40

#### 5. HAI ADÓ BEÁL LÍTÁSOK

#### 6. HIBAELHÁRÍTÁS

#### 7. A NINA IO ADATAI

| Nyelv váltása                                                    | 40 |
|------------------------------------------------------------------|----|
| A képernyő intenzitásának megváltoztatása                        | 41 |
| A készenléti üzemmód kezelése                                    | 42 |
| A képernyő állapotának kezelése, amikor a Nina io a tartóján van | 43 |
| Hangok kezelése                                                  | 44 |
| Az alaphelyzetbe állítás funkció használata                      | 45 |
|                                                                  |    |

#### Hangok kezelése

2

3

5

13

13

15

19

22

23

25

46

57

58

A Beállítások menüben válassza ki a Távirányító pontot a hangok beállításainak eléréséhez, és állítsa be a hangokat az igényei szerint:

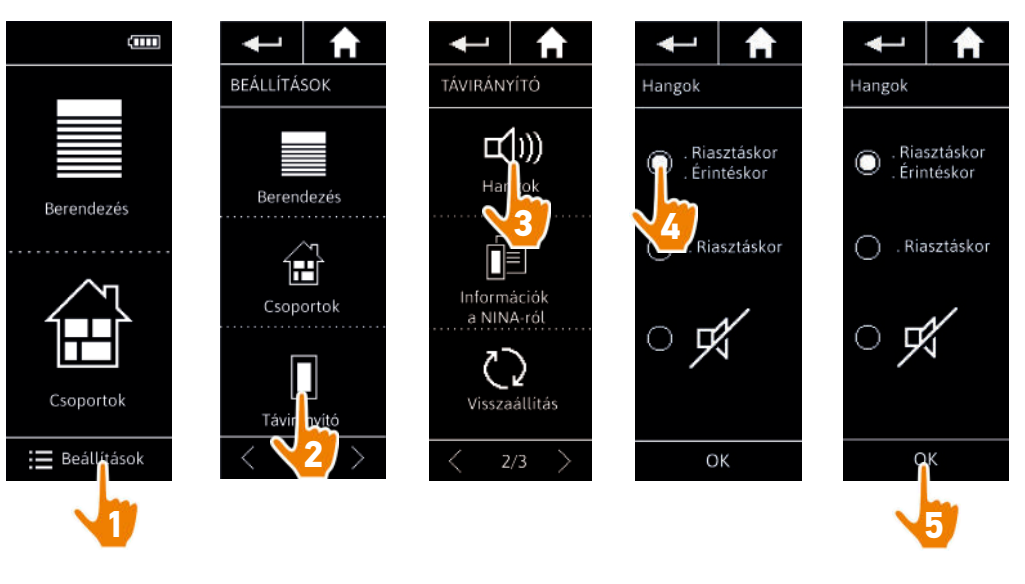

Három hangbeállítási lehetőség van: nincs hang, csak figyelmeztető hangok, vagy figyelmeztető hangok és hangok a képernyőre való rákattintáskor.

2

3

5

13

13

15

19

22

23

25

46

57

58

### KEZDŐOLDAL

#### 1. BIZTONSÁG

#### 2. NINA TIMER IO TÁVIRÁNYÍTÓ

#### 3. A NINA IO HASZNÁLATA

Egy adott berendezés vezérlése My funkció Egyszerű vezérlés funkció Forgatókönyv betöltése Riasztóberendezés funkció

#### 4. A NINA IO SZEMÉLYRE SZABÁSA

Berendezések személyre szabása25A csoportok személyre szabása29Forgatókönyvek személyre szabása35A távirányító személyre szabása40

# 5. HALADÓ BEÁLLÍTÁSOK

### 6. HIBAELHÁRÍTÁS

#### 7. A NINA IO ADATAI

| Nyelv váltása                                                    | 40 |
|------------------------------------------------------------------|----|
| A képernyő intenzitásának megváltoztatása                        | 41 |
| A készenléti üzemmód kezelése                                    | 42 |
| A képernyő állapotának kezelése, amikor a Nina io a tartóján van | 43 |
| Hangok kezelése                                                  | 44 |
| Az alaphelyzetbe állítás funkció használata                      | 45 |
|                                                                  |    |

#### Az alaphelyzetbe állítás funkció használata

Lehetőség van a Nina io alaphelyzetbe állítására, törölve az összes csoportot és forgatókönyvet.

Az alaphelyzetbe állítás funkció nem törli a berendezéseket, amelyeket a **Berendezések** menü továbbra is megőrzi és azok vezérelhetőek. A **Távirányító** menü paraméterei megmaradnak.

A **Beállítások** menüben válassza ki a **Távirányító** pontot a **Visszaállítás** funkció eléréséhez és az összes csoport/helyiség visszaállításához:

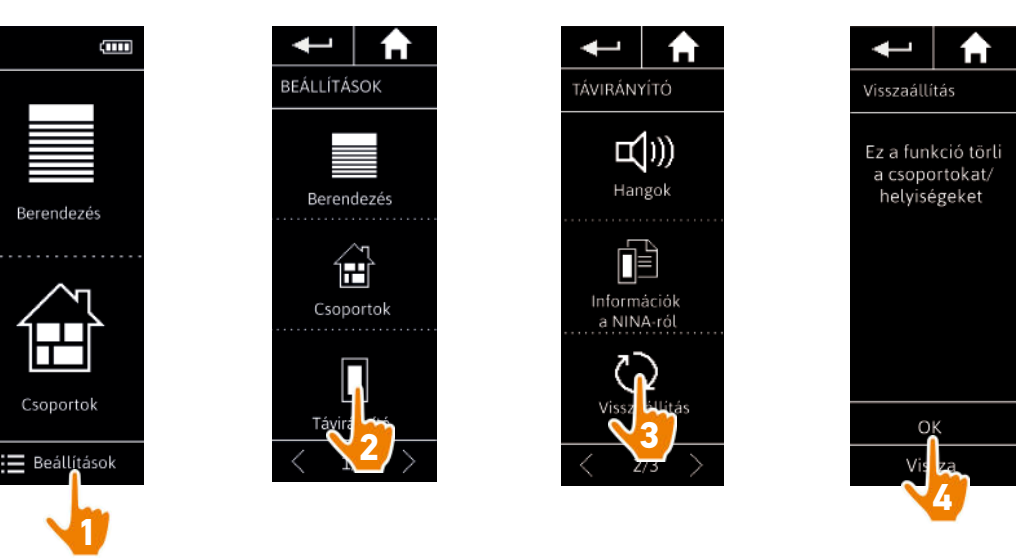

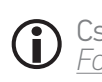

Csoportok és forgatókönyvek ismételt létrehozásához, lásd: <u>Új csoport létrehozása, 32. oldal</u> és Forgatókönyv létrehozása, 35. oldal.

# ÖSSZEFOGLALÁS 5.

| HALADÓ | BEÁLLÍTÁSOK |  |
|--------|-------------|--|
|        |             |  |

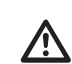

2

3

5

13 13 A következő funkciók a lakások motorizálásában és az otthonautomatizálásban jártas telepítő szakemberek számára vannak fenntartva. Minden változtatás rendszer módosulását vonhatja maga után.

| A Nina io első telepítése                            | 47 |
|------------------------------------------------------|----|
| Egy Nina io-val már ellátott létesítmény fejlesztése | 52 |

- **KEZDŐOLDAL**
- 1. BIZTONSÁG
- 2. NINA TIMER IO TÁVIRÁNYÍTÓ

#### 3. A NINA IO HASZNÁLATA

| Egy adott berendezés vezérlése |
|--------------------------------|
| My funkció                     |
| Egyszerű vezérlés funkció      |
| Forgatókönyv betöltése         |
| Riasztóberendezés funkció      |

#### 4. A NINA IO SZEMÉLYRE SZABÁSA

Berendezések személyre szabása 29 A csoportok személyre szabása Forgatókönyvek személyre szabása A távirányító személyre szabása

### 5. HALADÓ BEÁLLÍTÁSOK

#### 6. HIBAELHÁRÍTÁS

7. A NINA IO ADATAI

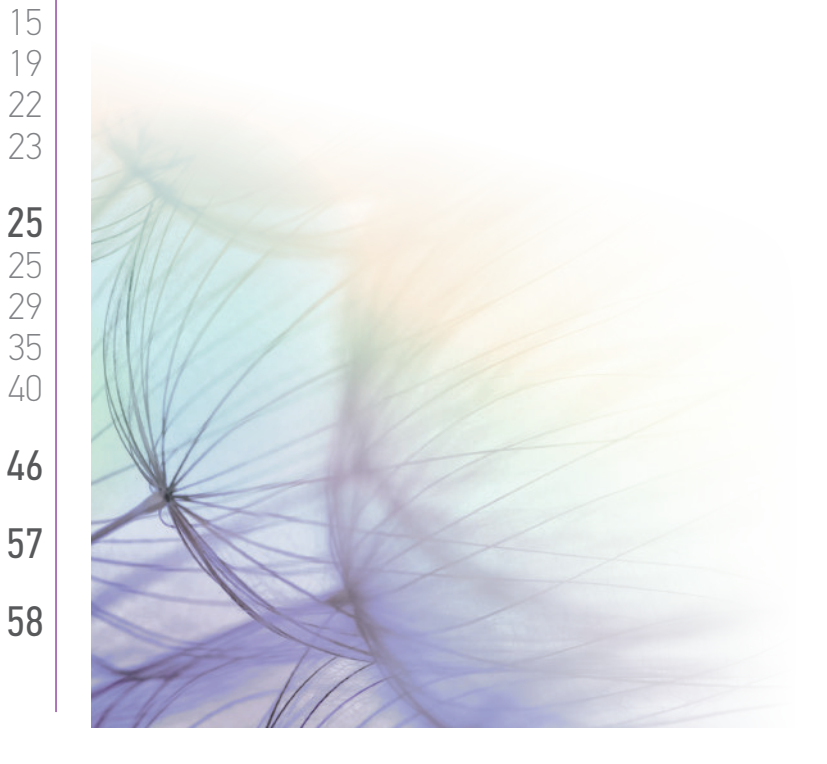

### KEZDŐOLDAL

#### 1. BIZTONSÁG

#### 2. NINA TIMER IO TÁVIRÁNYÍTÓ

#### 3. A NINA IO HASZNÁLATA

Egy adott berendezés vezérlése My funkció Egyszerű vezérlés funkció Forgatókönyv betöltése Riasztóberendezés funkció

#### 4. A NINA IO SZEMÉLYRE SZABÁSA

Berendezések személyre szabása25A csoportok személyre szabása29Forgatókönyvek személyre szabása35A távirányító személyre szabása40

### 5. HALADÓ BEÁLLÍTÁSOK

6. HIBAELHÁRÍTÁS

#### 7. A NINA IO ADATAI

#### A Nina io első telepítése

2

3

5

13

13

15

19

22

23

25

46

57

58

A Nina io távirányító telepítését maga a termék irányítja. A Nina io az indítástól kezdve, lépésről lépésre mutatja az első telepítés végrehajtásához szükséges kulcsfontosságú fázisokat:

| A Nina io üzembe helyezése                            | 47 |
|-------------------------------------------------------|----|
| A berendezések társítása (1/2)                        | 48 |
| A berendezések társítása (2/2)                        | 49 |
| A berendezések elhelyezése csoportokban/helyiségekben | 50 |
| Fejezze be a telepítést                               | 51 |

#### A Nina io üzembe helyezése

- Helyezze a távirányító hátsó részén lévő gombot ON állásba a Nina io bekapcsolásához.
- 2. Helyezze el a levehető tokot távirányító hátsó részére.
- Várjon néhány másodpercet a bevezető animáció végéig, és válassza ki a nyelvet, a megfelelő mezőre való kattintással.
- 4. Kattintson a Kezdés gombra a berendezések társításának elkezdéséhez.
- > A Nina io készen áll a társításra.

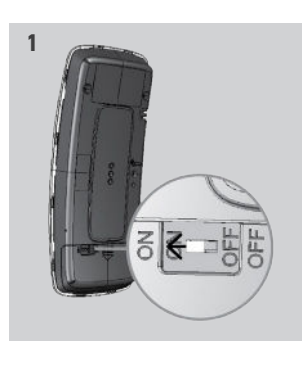

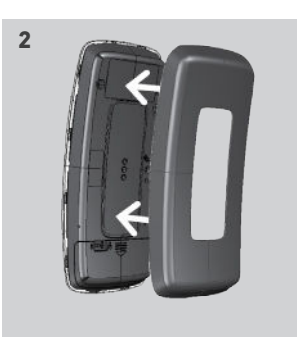

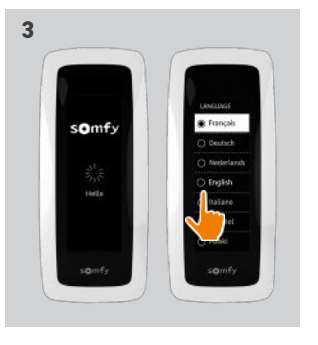

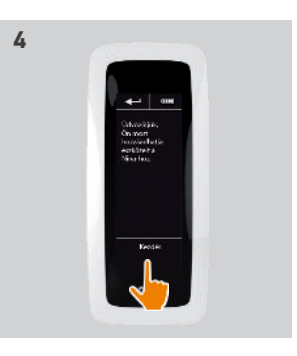

### KF7DŐOLDAL

- 1. BIZTONSÁG
- 2. NINA TIMER IO TÁVIRÁNYÍTÓ

#### 3. A NINA IO HASZNÁLATA

Egy adott berendezés vezérlése My funkció Egyszerű vezérlés funkció Forgatókönyv betöltése Riasztóberendezés funkció

#### 4. A NINA IO SZEMÉLYRE SZABÁSA

Berendezések személyre szabása 25 A csoportok személyre szabása 29 Forgatókönyvek személyre szabása 35 A távirányító személyre szabása 40

# 5. HAI ADÓ BEÁLLÍTÁSOK

6. HIBAFI HÁRÍTÁS

#### 7. A NINA IO ADATAI

| A Nina io üzembe helyezése                            | 47 |
|-------------------------------------------------------|----|
| A berendezések társítása (1/2)                        | 48 |
| A berendezések társítása (2/2)                        | 49 |
| A berendezések elhelyezése csoportokban/helyiségekben | 50 |
| Fejezze be a telepítést                               | 51 |
|                                                       |    |

#### A berendezések társítása (1/2)

A Nina io beindítását követően, társítsa a berendezést, a Nina io által megadott lépéseket követve. Csak már beállított berendezések társíthatóak a Nina io-hoz.

A berendezéseknek 3 típusa van:

- Kizárólag egyéni távirányítóhoz kapcsolódó berendezések (1W: visszacsatolás nélkül)
- Központi távirányítóhoz kapcsolódó berendezések (2W: visszacsatolással)
- Távirányító nélküli berendezések

Az egyedi, visszacsatolás nélküli irányítók a helyiségben lévő berendezések vizuális ellenőrzéssel történő vezérlésére használhatók.

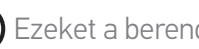

() Ezeket a berendezéseket az alább szimbólumok azonosíthatják:

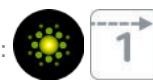

A visszacsatolással rendelkező központi irányítók a ház összes berendezésének vezérlésére használhatók.

A felhasználók állandó információkat kapnak arról, hogy egy utasítás megfelelően került-e végrehajtásra vagy sem, és bármilyen felmerülő problémáról.

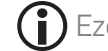

2

3

5

13

13

15

19

22

23

25

46

57

58

() Ezeket a berendezéseket az alább szimbólumok azonosíthatják:

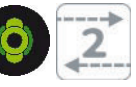

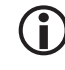

A társítást a 2W központi irányítóval kell kezdeni. Ha nincs ilyen a telepítésben, végezze el a társítást az egyedi távirányítókkal.

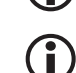

A berendezések száma Nina io-ban legfeljebb 60 termék lehet. Egy figyelmeztető ablak jelenik meg, ha a berendezések száma elérte az 50 és 60 közötti értéket.

### KEZDŐOLDAL

- 1. BIZTONSÁG
- 2. NINA TIMER IO TÁVIRÁNYÍTÓ

#### 3. A NINA IO HASZNÁLATA

Egy adott berendezés vezérlése My funkció Egyszerű vezérlés funkció Forgatókönyv betöltése Riasztóberendezés funkció

#### 4. A NINA IO SZEMÉLYRE SZABÁSA

Berendezések személyre szabása25A csoportok személyre szabása29Forgatókönyvek személyre szabása35A távirányító személyre szabása40

# 5. HALADÓ BEÁLLÍTÁSOK

- 6. HIBAELHÁRÍTÁS
- 7. A NINA IO ADATAI

A Nina io üzembe helyezése47A berendezések társítása (1/2)48A berendezések társítása (2/2)49A berendezések elhelyezése csoportokban/helyiségekben50Fejezze be a telepítést51

#### A berendezések társítása (2/2)

- 1. A berendezések társításának elkezdése:
- > A már társított berendezéseket a rendszer automatikusan érzékeli: helyezze azokat a csoportokba / helyiségekbe.
- > Ha nincs előre párosított berendezés észlelve, a berendezés érzékelését közvetlenül kell elindítani.
- Keresse meg a távirányítóban már mentett berendezéseket, 2W típussal kezdve: nyomja le a KEY vagy PROG gombot a távirányítón 2 másodpercen keresztül, és kattintson az OK gombra a keresés indításához.

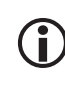

2

3

5

13

13

15

19

22

23

25

46

57

58

#### Kattintson a **Nem** gombra a berendezések közvetlen kereséséhez, távirányító nélkül.

- 3. Ha nincs észlelhető berendezés, kezdje újra a keresést és homogenizálja a 2W távirányítókat, ha több rendszerkulcs van a telepítésben.
- 4. A berendezések érzékelését követően helyezze azokat a csoportokba.
  - Lásd: <u>A berendezések elhelyezése csoportokban/</u> <u>helyiségekben, 50. oldal</u>.

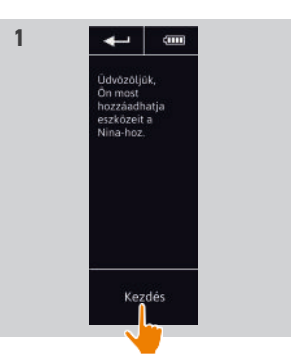

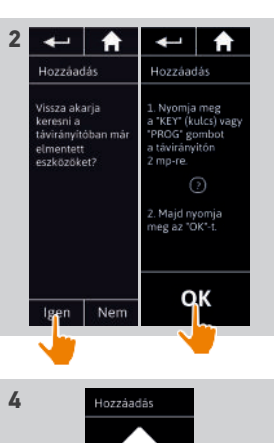

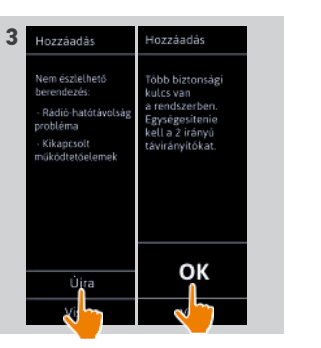

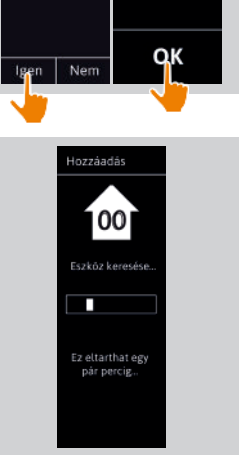

# KF7DŐOLDAL

### 1. BIZTONSÁG

### 2. NINA TIMER IO TÁVIRÁNYÍTÓ

#### 3. A NINA IO HASZNÁLATA

Egy adott berendezés vezérlése My funkció Egyszerű vezérlés funkció Forgatókönyv betöltése Riasztóberendezés funkció

#### 4. A NINA IO SZEMÉLYRE SZABÁSA

Berendezések személyre szabása 25 29 A csoportok személyre szabása Forgatókönyvek személyre szabása 35 A távirányító személyre szabása 40

# 5. HAI ADÓ BEÁLLÍTÁSOK

6. HIBAFI HÁRÍTÁS

#### 7. A NINA IO ADATAI

| Nina io üzembe helyezése                             | 47 |
|------------------------------------------------------|----|
| vberendezések társítása (1/2)                        | 48 |
| berendezések társítása (2/2)                         | 49 |
| vberendezések elhelyezése csoportokban/helyiségekben | 50 |
| ejezze be a telepítést                               | 51 |
|                                                      |    |

A berendezések társítása után, helyezze azokat csoportokba/helyiségekbe, a Nina io által megadott lépéseket követve. Az észlelt eszközök megjelennek egymás után a távirányítón, hogy az előre meghatározott csoportokba helyezze azokat.

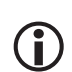

2

3

5

13

13 15

19

22

23

25

46

57

58

25 előre meghatározott csoport áll rendelkezésre, és 5 új csoport hozható létre.

A telepítés után csak a berendezéseket tartalmazó csoportok állnak rendelkezésre a Csoportok menüben

• Kattintson a Azonosítás ikonra a berendezés elhelyezéséhez a telepítésben: a megfelelő berendezés elindul, hogy könnyen beazonosítható legyen. A berendezés lokalizálása után kattintson a 🔅 stop ikonra a mozgásának leállításához.

- Kattintson a 🗊 Törlés ikonra a megjelenített berendezés törléséhez.
- Ha szükséges, adja meg a berendezés típusát az egyik megjelenített lehetőség kiválasztásával.

#### A berendezések elhelyezése csoportokban/helyiségekben

- 1. Minden megjelenített berendezés esetén kattintson a Berendezés elhelyezése csoportokba /helyiségekbe pontra.
- > A csoportok listája megjelenik.
- 2. Válasszon egy csoportot a megfelelő négyzet bejelölésével, és kattintson az OK-ra az érvénvesítéshez.

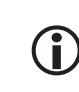

# Lehetőség van egy vagy több csoport kiválasztására egy berendezés esetén, egy vagy több jelölőnégyzet kijelölésével.

- > A berendezéshez társított csoport vagy csoportok fel vannak sorolva.
- 3. Kattintson az OK gombra a mentéshez.

Egy adott berendezés személyre szabásához, lásd *Berendezések* 

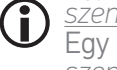

<u>személyre szabása, 25. oldal.</u> Egy adott csoport személyre szabásához, lásd: <u>A csoportok</u> személvre szabása. 29. oldal.

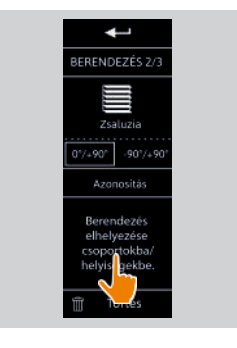

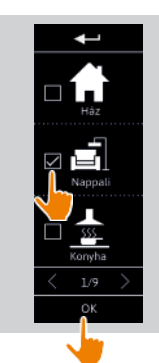

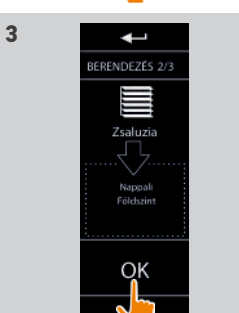

# KEZDŐOLDAL

- 1. BIZTONSÁG
- 2. NINA TIMER IO TÁVIRÁNYÍTÓ

#### 3. A NINA IO HASZNÁLATA

Egy adott berendezés vezérlése My funkció Egyszerű vezérlés funkció Forgatókönyv betöltése Riasztóberendezés funkció

#### 4. A NINA IO SZEMÉLYRE SZABÁSA

Berendezések személyre szabása25A csoportok személyre szabása29Forgatókönyvek személyre szabása35A távirányító személyre szabása40

# 5. HALADÓ BEÁLLÍTÁSOK

6. HIBAELHÁRÍTÁS

#### 7. A NINA IO ADATAI

A Nina io üzembe helyezése47A berendezések társítása (1/2)48A berendezések társítása (2/2)49A berendezések elhelyezése csoportokban/helyiségekben50Fejezze be a telepítést51

A berendezés visszakeresését követően, lépjen ki a **Beépítő** menüből, hogy belépjen a **Használat** menübe.

3

5

#### Fejezze be a telepítést

2

3

5

13

13

15

19

22

23

25

46

57

- 1. Kattintson a Nem gombra a telepítés menüből való kilépéshez.
  - Kattintson az **Igen** gombra a társítási oldalra való visszatéréshez.
- 2. Hagyja jóvá a választást az **Igen** gombra kattintva.
- > A Nina io-hoz társított berendezések száma megjelenik.
  - G Kattintson a Nem gombra a társítási oldalra való visszatéréshez.
- 3. Kattintson az OK-ra a telepítés folytatásához.
- 4. A kezdőképernyőről hozzáfér az összes használati és telepítési funkcióhoz az 3 főmenüre kattintva: **Berendezés**, **Csoportok** és **Beállítások**.
- 5. Csatlakoztassa a töltőfoglalatot egy elektromos aljzathoz.
- 6. Helyezze el a Nina io-t a tartóján.

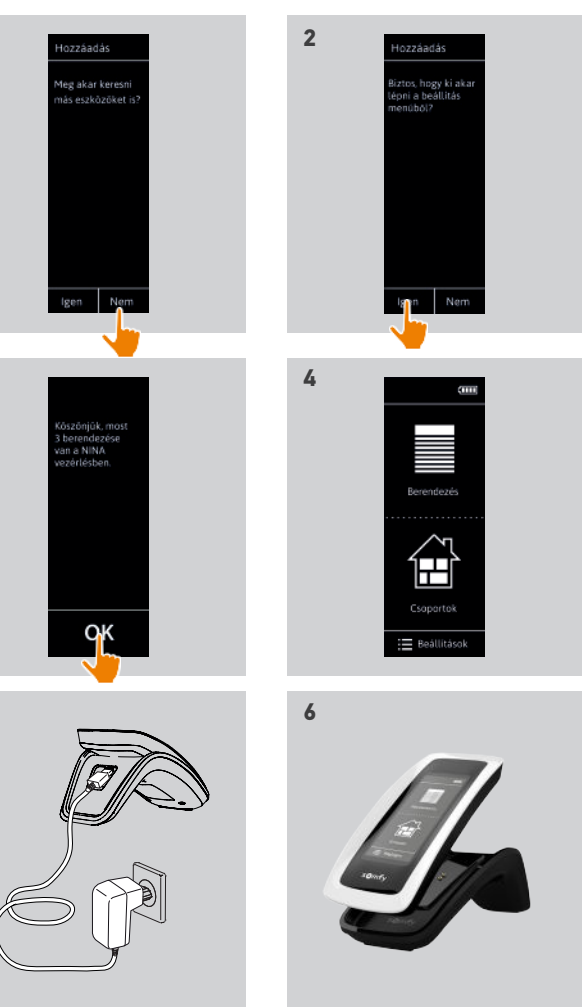

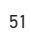

2

3

5

13

13 15

19

22

23

25

46

57

58

BEÁLLÍTÁSOK

Beépítő

2/2

### KEZDŐOLDAL

#### 1. BIZTONSÁG

### 2. NINA TIMER IO TÁVIRÁNYÍTÓ

#### 3. A NINA IO HASZNÁLATA

Egy adott berendezés vezérlése My funkció Egyszerű vezérlés funkció Forgatókönyv betöltése Riasztóberendezés funkció

# 4. A NINA IO SZEMÉLYRE SZABÁSA

Berendezések személyre szabása25A csoportok személyre szabása29Forgatókönyvek személyre szabása35A távirányító személyre szabása40

### 5. HALADÓ BEÁLLÍTÁSOK

#### 6. HIBAELHÁRÍTÁS

#### 7. A NINA IO ADATAI

#### Egy Nina io-val már ellátott létesítmény fejlesztése

A **telepítő** funkciók egy a lakások motorizálásában és az otthonautomatizálásban jártas szakember számára lehetővé teszik egy Nina io-val már ellátott létesítmény konfigurálását a **Beállítások** menühöz való hozzáféréssel. A Nina io lépésről lépésre vezeti a telepítőt, és megjeleníti a telepítés frissítéséhez szükséges különböző kulcsfontosságú fázisokat.

| Berendezések párosítása      | 53 |
|------------------------------|----|
| Az io rendszer kezelése      | 54 |
| Berendezés kezelése          | 55 |
| Gyári állapot visszaállítása | 56 |
|                              |    |

A következő funkciók állnak rendelkezésre a telepítés személyre szabásához:

|   | Berendezések<br>párosítása      |            | Új berendezés társítása a létesítményben<br>Lásd: <u>Berendezések párosítása, 53. oldal</u> .                        |  |  |
|---|---------------------------------|------------|----------------------------------------------------------------------------------------------------|--|--|
|   | Az io rendszer<br>kezelése      | io         | Új kulcsok átadása, generálása és fogadása az io<br>rendszerben<br>Lásd: <u>Az io rendszer kezelése, 54. oldal</u> . |  |  |
|   | Eszköz<br>áthelyezése           |            | Egy adott berendezés új termékkel történő<br>kicserélése<br>Lásd: <u>Berendezés kezelése, 55. oldal</u> .            |  |  |
|   | Berendezés<br>újra-beállítása   |            | Egy adott berendezés újra-beállítása<br>Lásd: <u>Berendezés kezelése, 55. oldal</u> .                                |  |  |
|   | Eszköz törlése                  |            | Egy vagy több berendezés eltávolítása<br>Lásd: <u>Berendezés kezelése, 55. oldal</u> .                               |  |  |
| > | Gyári állapot<br>visszaállítása | $\bigcirc$ | Az egész telepítés újraindítása az elejétől<br>Lásd: <i>Gyári állapot visszaállítása, 56. oldal</i> .                |  |  |

KF7DŐOLDAL

- 1. BIZTONSÁG
- 2. NINA TIMER IO TÁVIRÁNYÍTÓ

#### 3. A NINA IO HASZNÁLATA

Egy adott berendezés vezérlése My funkció Egyszerű vezérlés funkció Forgatókönyv betöltése Riasztóberendezés funkció

### 4. A NINA IO SZEMÉLYRE SZABÁSA

Berendezések személyre szabása 25 A csoportok személyre szabása 29 Forgatókönyvek személyre szabása 35 A távirányító személyre szabása 40

# 5. HAI ADÓ BEÁLLÍTÁSOK

6. HIBAELHÁRÍTÁS

#### 7. A NINA IO ADATAI

Berendezések párosítása 53 Az io rendszer kezelése 54 Berendezés kezelése 55 Gyári állapot visszaállítása 56

#### Berendezések párosítása

2

3

5

13

13

15

19

22

23

25

46

57

58

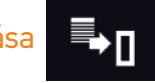

3 lehetőség áll rendelkezésre a berendezések társítására:

| Átvitel       | Berendezések átvitele távirányítóra:<br>visszajelző funkcióval ellátott távirányítóra 🔄 ,                                                                                                    |
|---------------|----------------------------------------------------------------------------------------------------|
|               | visszajelző funkció nélküli távirányítóra 💾 .                                                                                                    |
| Visszaállítás | Berendezések távirányítóról való lekéréséhez és csoportokba/<br>helyiségekbe való elhelyezéséhez.<br>Lásd: <u>A berendezések elhelyezése csoportokban/helyiségekben, 50. oldal</u> .                                                |
| Felismerés    | Az összes ugyanazon kulccsal rendelkező vagy távirányító nélküli<br>berendezés felismeréséhez, és azok csoportokba/helyiségekbe<br>helyezéséhez.<br>Lásd: <u>A berendezések elhelyezése csoportokban/helyiségekben, 50. oldal</u> . |

(i) Minden, más távirányítóra átvitt berendezés mentve marad a Nina io-ban.

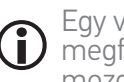

Egy visszacsatolás nélküli távirányító (1W) nem jelzi, ha az átvitel befejeződött: a berendezés megfelelő átvitelének megerősítése érdekében az összes termék tesz egy oda-vissza mozdulatot.

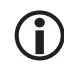

A berendezések száma Nina io-ban legfeljebb 60 termék lehet. Egy figyelmeztető ablak jelenik meg, ha a berendezések száma elérte az 50 és 60 közötti értéket.

Csak már beállított berendezések társíthatóak a Nina io-hoz.

# KEZDŐOLDAL

- 1. BIZTONSÁG
- 2. NINA TIMER IO TÁVIRÁNYÍTÓ

#### 3. A NINA IO HASZNÁLATA

Egy adott berendezés vezérlése My funkció Egyszerű vezérlés funkció Forgatókönyv betöltése Riasztóberendezés funkció

# 4. A NINA IO SZEMÉLYRE SZABÁSA

Berendezések személyre szabása25A csoportok személyre szabása29Forgatókönyvek személyre szabása35A távirányító személyre szabása40

### 5. HALADÓ BEÁLLÍTÁSOK

- 6. HIBAELHÁRÍTÁS
- 7. A NINA IO ADATAI

Berendezések párosítása53Az io rendszer kezelése54Berendezés kezelése55Gyári állapot visszaállítása56

#### Az io rendszer kezelése

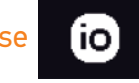

3 lehetőség van az io rendszer kezelésére, a Key gomb használatával a távirányító hátsó részén:

| Kulcs<br>küldése    | ⊕ | Új kulcs átviteléhez<br>2 másodpercre nyomja le a <b>key</b> gombot                                                                               |
|---------------------|---|----------------------------------------------------------------------------------------------------|
| Kulcs<br>generálása | • | Új kulcs generálásához és annak elküldéséhez minden visszacsatolással<br>rendelkező távirányítóhoz<br>7 másodpercre nyomja le a <b>key</b> gombot |
| Kulcs<br>fogadása   | • | Hogy új kulcsot kapjon és azt átvigye a létesítmény berendezéseihez<br>Nyomja le röviden (2 másodpercre) a <b>key</b> gombot                      |

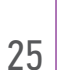

2

3

5

13

13 15

19 22

23

46

57

58

(i) A Nina io Key gombja a távirányító hátsó részén helyezkedik el, a hátsó borító alatt:

KF7DŐOLDAL

- 1. BIZTONSÁG
- 2. NINA TIMER IO TÁVIRÁNYÍTÓ

#### 3. A NINA IO HASZNÁLATA

Egy adott berendezés vezérlése My funkció Egyszerű vezérlés funkció Forgatókönyv betöltése Riasztóberendezés funkció

#### 4. A NINA IO SZEMÉLYRE SZABÁSA

Berendezések személyre szabása 25 29 A csoportok személyre szabása Forgatókönyvek személyre szabása 35 A távirányító személyre szabása 40

# 5. HAI ADÓ BEÁLLÍTÁSOK

#### 6. HIBAFI HÁRÍTÁS

#### 7. A NINA IO ADATAI

| Berendezések párosítása      | 53 |
|------------------------------|----|
| Az io rendszer kezelése      | 54 |
| Berendezés kezelése          | 55 |
| Gyári állapot visszaállítása | 56 |
|                              |    |

#### Berendezés kezelése

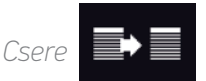

Társítsa az új berendezést és válasszon ki egy vagy több helyettesítendő berendezés darabot.

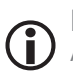

2

3

5

13

13

15

19

22

23

25

46

57

58

Ez a funkció egy vagy több meghibásodott berendezés kicserélése esetén javasolt. A Nina io felismeri az új berendezést, a régi berendezés nevét adja neki és a régi berendezés csoportjaiba helyezi azt el. Csak a hasonló berendezéseket lehet egymással helyettesíteni.

# Visszaállítás

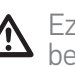

Ez a funkció egy berendezés újbóli beállításához ajánlott (a Nina io-val, nem lehetséges egy berendezés beállítása előzetes beállítás nélkül).

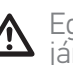

Egy berendezés újrabeállításához a lakások motorizálásában és az otthonautomatizálásban jártas telepítő szakembernek ismernie kell az 1W távirányító egész ergonómiáját.

Válassza ki a megfelelő berendezést és kövesse a szokásos eljárást a berendezés újrabeállításához, a kijelzőn szereplő opciók segítségével, amennyiben 1W távirányítóról van szó.

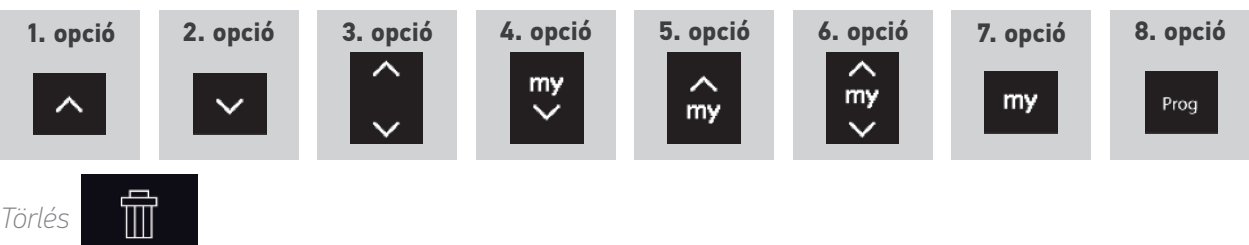

Válassza ki a megfelelő berendezést és törölje azt.

Egy vagy több berendezést is ki lehet választani eltávolításra, egy vagy több négyzet kiválasztásával.

| KEZDŐOLDAL                                                                                                    |
|----------------------------------------------------------------------------------------------------|
| 1. BIZTONSÁG                                                                                                    |
| 2. NINA TIMER IO TÁVIRÁNYÍTÓ                                                                                                    |
| <b>3. A NINA IO HASZNÁLATA</b><br>Egy adott berendezés vezérlése<br>My funkció<br>Egyszerű vezérlés funkció<br>Forgatókönyv betöltése<br>Riasztóberendezés funkció              |
| <b>4. A NINA IO SZEMÉLYRE SZABÁSA</b><br>Berendezések személyre szabása<br>A csoportok személyre szabása<br>Forgatókönyvek személyre szabása<br>A távirányító személyre szabása |
| 5. HALADÓ BEÁLLÍTÁSOK                                                                                                    |
| 6. HIBAELHÁRÍTÁS                                                                                                    |
| 7. A NINA IO ADATAI                                                                                                    |
|                                                                                                    |

Berendezések párosítása Az io rendszer kezelése Berendezés kezelése Gyári állapot visszaállítása

#### Gyári állapot visszaállítása

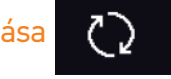

Az első telepítés összes beállításának törlése: társított berendezések, csoportok, forgatókönyvek, riasztókód, stb.

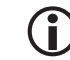

(i) A telepítés elölről történő újrakezdéséhez, lásd: <u>A Nina io első telepítése, 47. oldal</u>.

KF7DŐOLDAL 1. BIZTONSÁG 2. NINA TIMER IO TÁVIRÁNYÍTÓ 3. A NINA IO HASZNÁLATA Egy adott berendezés vezérlése My funkció Egyszerű vezérlés funkció Forgatókönyv betöltése Riasztóberendezés funkció 4. A NINA IO SZEMÉLYRE SZABÁSA Berendezések személyre szabása A csoportok személyre szabása Forgatókönyvek személyre szabása A távirányító személyre szabása 5. HAI ADÓ BEÁL LÍTÁSOK 6. HIBAELHÁRÍTÁS 7. A NINA IO ADATAI

# 6. HIBAELHÁRÍTÁS

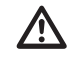

2

3

5

13

13 15

19 22

23

25

25

29

35

40

46

57

58

Bizonyosodjon meg arról, hogy a Nina io be van kapcsolva (a gomb ON pozícióban van a távirányító hátsó részén), mielőtt beteszi a foglalatába tölteni.

A Ha a tok rosszul van rögzítve, a Nina io-t nem lehet tölteni amikor töltőfoglalatában van.

# ÖSSZEFOGLALÁS 7. A NINA 10 ADATAI

| KEZDŐOLDAL                                                                                                    | 2                                       | Műs  |
|----------------------------------------------------------------------------------------------------|-----------------------------------------|------|
| 1. BIZTONSÁG                                                                                                    | 3                                       | Kom  |
| 2. NINA TIMER IO TÁVIRÁNYÍTÓ                                                                                                    | 5                                       | Szof |
| <b>3. A NINA IO HASZNÁLATA</b><br>Egy adott berendezés vezérlése<br>My funkció<br>Egyszerű vezérlés funkció<br>Forgatókönyv betöltése<br>Riasztóberendezés funkció              | <b>13</b><br>13<br>15<br>19<br>22<br>23 |      |
| <b>4. A NINA IO SZEMÉLYRE SZABÁSA</b><br>Berendezések személyre szabása<br>A csoportok személyre szabása<br>Forgatókönyvek személyre szabása<br>A távirányító személyre szabása | <b>25</b><br>25<br>29<br>35<br>40       |      |
| 5. HALADÓ BEÁLLÍTÁSOK                                                                                                    | 46                                      |      |
| 6. HIBAELHÁRÍTÁS                                                                                                    | 57                                      |      |
| 7. A NINA IO ADATAI                                                                                                    | 58                                      |      |

| űszaki adatok             | 59 |
|---------------------------|----|
| mpatibilitási információk | 60 |
| oftver verzió             | 60 |

### KF7DŐOLDAL 1. BIZTONSÁG 2. NINA TIMER IO TÁVIRÁNYÍTÓ 3. A NINA IO HASZNÁLATA Egy adott berendezés vezérlése My funkció Egyszerű vezérlés funkció Forgatókönyv betöltése Riasztóberendezés funkció 4. A NINA IO SZEMÉLYRE SZABÁSA Berendezések személyre szabása A csoportok személyre szabása Forgatókönyvek személyre szabása A távirányító személyre szabása 5. HALADÓ BEÁLLÍTÁSOK 6. HIBAELHÁRÍTÁS 7. A NINA IO ADATAI

#### Műszaki adatok

2

3

5

**13** 

15

19 22

23

25

25

29

35

40

46

57

| Elektromos téplélés            | 5V DC 230 V-os hálózati adapterrel                                                                                                    |
|--------------------------------|----------------------------------------------------------------------------------------------------|
| Elektromos taptalas            | Európai kompatibilitás, Nagy-Britannia kivételével                                                                                                |
| Méretek                        | Távirányító: 144,7 × 60,8 × 22,4 mm                                                                                                    |
|                                | Foglalat méret: 159,8 × 68 × 54 mm                                                                                                    |
|                                | Az távirányító-foglalat együttes mérete: 159,8 × 68 × 69,6 mm                                                                                     |
| Kivitalozóc                    | Előlap: fekete és fehér                                                                                                    |
| KIVILELEZES                    | Hátlap / standard tok: Fekete és puha tapintású                                                                                                   |
|                                | Működési idő, ha a termék nincs a tartójában:                                                                                                    |
|                                | Csak tájékoztató jelleggel, de nem garantált: 10 nap 12 művelettel<br>naponta, egy 15 berendezést tartalmazó létesítménynél.                      |
| Termék működési ideje          | <b>Az eco mód</b> bekapcsol, ha a termék 25%-os töltöttségi szinten<br>áll. A háttérvilágítás csökken a 10 nap működési idő elérése<br>érdekében. |
|                                | <b>Egy akkumulátorszint jelző</b> jelzi az akkumulátor töltöttségi szintjét.                                                                      |
| Rádiófrekvencia                | 868-870 MHz io-homecontrol®, kétirányú, háromsávos                                                                                                |
|                                | 868,000 MHz - 868,600 MHz e.r.p. <25 mW                                                                                                    |
| Alkalmazott frekvenciasávok és | 868,700 MHz - 869,200 MHz e.r.p. <25 mW                                                                                                    |
| maximalis leijesilmeny         | 869,700 MHz - 870,000 MHz e.r.p. <25 mW                                                                                                    |
| Működési hőmérséklet           | 0 °C / +45 °C                                                                                                    |
| Tárolási hőmérséklet           | - 20°C / + 60°C                                                                                                    |
| Cáb                            | Távirányító (foglalat nélkül): 117 g akkumulátorral                                                                                               |
| Suty                           | Foglalat: 205 g                                                                                                    |
| Képernyő háttérvilágítás       | 10 000 garantált üzemóra teljes intenzitással                                                                                                    |
|                                | 300 töltési ciklus                                                                                                    |
| Az akkumulátor élettartama     | Garancia: 1 év, normál használat mellett                                                                                                    |
|                                | Akkumulátor cserealkatrészként kapható                                                                                                    |
|                                | Foglalat cserealkatrészként kapható                                                                                                    |

#### KEZDŐOLDAL

- 1. BIZTONSÁG
- 2. NINA TIMER IO TÁVIRÁNYÍTÓ

#### 3. A NINA IO HASZNÁLATA

| Egy adott berendezés vezérlése |
|--------------------------------|
| My funkció                     |
| Egyszerű vezérlés funkció      |
| Forgatókönyv betöltése         |
| Riasztóberendezés funkció      |

#### 4. A NINA IO SZEMÉLYRE SZABÁSA

Berendezések személyre szabása25A csoportok személyre szabása29Forgatókönyvek személyre szabása35A távirányító személyre szabása40

#### 5. HALADÓ BEÁLLÍTÁSOK

#### 6. HIBAELHÁRÍTÁS

7. A NINA IO ADATAI

#### Kompatibilitási információk

A Nina io kompatibilis minden io-homecontrol® berendezéssel, az io-homecontrol® érzékelők kivételével.

#### Szoftver verzió

2

3

5

25

46

57

58

A kézikönyvben ismertetett Nina io távirányító hivatkozási száma: 5121348A. A kézikönyvben ismertetett Nina io távirányító verziója: 5125742A08.

# CE

A Somfy kijelenti, hogy a jelen utasításokban bemutatott rádióberendezés megfelel a 2014/53/EU rádióberendezésekkel foglalkozó irányelv követelményeinek és a vonatkozó európai irányelvek egyéb alapvető követelményeinek.

Az EU megfelelőségi nyilatkozat teljes szövege elérhető a www.somfy.com/ce oldalon.

Antoine Crézé, jóváhagyási felelős, a tevékenység igazgatójának nevében eljárva, Cluses, 03/2017.

www.somfy.com

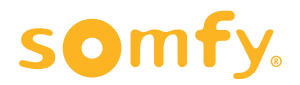